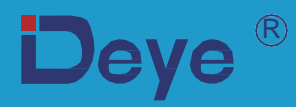

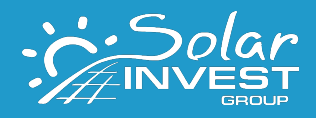

# Мережевий PV Інвертор

SUN-18K-GO4 SUN-20K-GO4

SUN-25K-GO4

Інструкція користувача

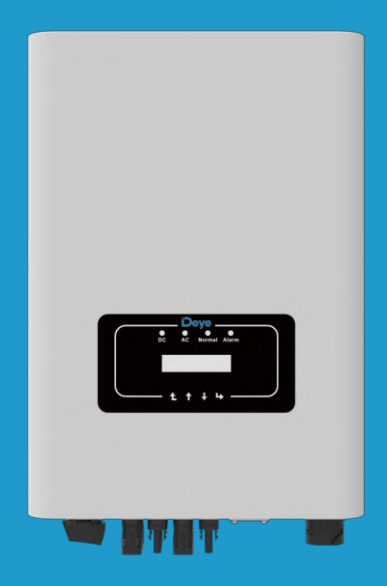

# Зміст

| 1. <b>I</b> | Зступ  |                                                | 02 |
|-------------|--------|------------------------------------------------|----|
|             | 1.1.   | Зовнішній вигляд                               | 02 |
|             | 1.2.   | Попередження                                   | 02 |
|             | 1.3.   | Перелік запчастин                              | 03 |
|             | 1.4.   | Вимоги до транспортування продукту             | 04 |
| 2.          | Застер | реження та інструкції з техніки безпеки        | 04 |
|             | 2.1.   | Знаки безпеки                                  | 04 |
|             | 2.2.   | Інструкції з техніки безпеки                   | 05 |
|             | 2.3.   | Примітки щодо використання                     | 05 |
| 3.          | Опера  | ційний інтерфейс                               | 06 |
|             | 3.1.   | Вигляд інтерфейсу                              | 06 |
|             | 3.2.   | Індикатор стану                                | 06 |
|             | 3.3.   | Кнопки                                         | 06 |
|             | 3.4.   | LCD дисплей                                    | 07 |
| 4.          | Монта  | ж                                              | 07 |
|             | 4.1.   | Вибір місця встановлення                       | 07 |
|             | 4.2.   | Інструменти для встановлення                   | 09 |
|             | 4.3.   | Монтаж інвертора                               | 10 |
| 5.          | Електр | ричне підключення                              | 12 |
|             | 5.1.   | Вибір модуля PV:                               | 12 |
|             | 5.2.   | Підключення до вхідної клеми постійного струму | 12 |
|             | 5.3.   | Підключення до вхідної клеми змінного струму   | 14 |
|             | 5.4.   | Заземлення                                     | 17 |
|             | 5.5.   | Пристрій захисту від перенапруги               | 18 |
|             | 5.6.   | Підключення моніторингу інвертора              | 18 |
|             | 5.7.   | Інсталяція реєстратора даних                   | 19 |
|             | 5.8.   | Налаштування реєстратора                       | 19 |
| 6.          | Запусн | к та завершення роботи                         | 19 |
|             | 6.1.   | Запуск інвертора                               | 20 |
|             | 6.2.   | Вимкнення інвертора                            | 20 |

| 7.  | Функц                                                           | ія Zero-export через лічильник енергії              | 21   |  |  |  |
|-----|-----------------------------------------------------------------|-----------------------------------------------------|------|--|--|--|
|     | 7.1.                                                            | Багаторядне та паралельне підключення лічильників   | 30   |  |  |  |
|     | 7.2.                                                            | Використання функції zero-export                    | 40   |  |  |  |
|     | 7.3.                                                            | Зауваження під час використання функції zero export | 41   |  |  |  |
|     | 7.4. Як переглянути потужність навантаження вашої фото-електрич |                                                     |      |  |  |  |
|     |                                                                 | електростанції на платформі моніторингу?            | 41   |  |  |  |
| 8.  | Основ                                                           | ні операції                                         | .43  |  |  |  |
|     | 8.1.                                                            | Початковий інтерфейс                                | . 46 |  |  |  |
|     | 8.2.                                                            | Підменю в головному меню                            | 47   |  |  |  |
|     | 8.3.                                                            | Налаштування системних параметрів                   | . 49 |  |  |  |
|     | 8.4.                                                            | Параметри захисту                                   | 50   |  |  |  |
|     | 8.5.                                                            | Налаштування параметрів зв'язку                     | 52   |  |  |  |
| 9.  | Ремон                                                           | т і технічне обслуговування                         | 53   |  |  |  |
| 10  | Інфор                                                           | мація про помилки та процеси                        | 53   |  |  |  |
|     | 10.1                                                            | Код помилки                                         | 54   |  |  |  |
| 11. | Специ                                                           | іфікація                                            | 58   |  |  |  |
| 12  | Декла                                                           | рація відповідності ЄС                              | 57   |  |  |  |

## Про цю інструкцію

Ця інструкція головним чином описує інформацію про пристрій, інструкції щодо встановлення, експлуатації та технічного обслуговування. Інструкція не містить повну інформацію про фотоелектричну (PV).

## Як використовувати цю Інструкцію

Прочитайте інструкцію та інші відповідні документи перед виконанням будь-яких операцій на інверторі. Документи повинні зберігатися дбайливо і бути доступними в будь-який час. Вміст може періодично оновлюватися або переглядатися у зв'язку з розвитком пристрою. Інформація в цій інструкції може бути змінена без попередження. Останню версію інструкції можна отримати за електронною адресою: service@deye.com.cn

## Фотоелектрична система, підключення до мережі

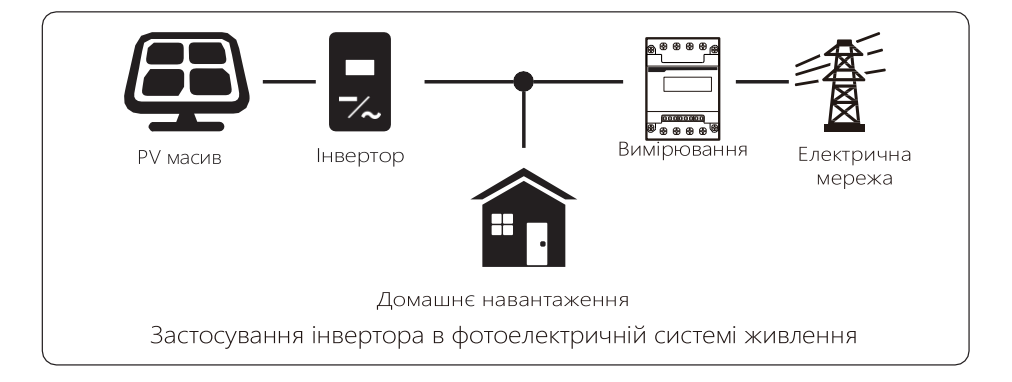

## 1. Вступ

## 1.1 Зовнішній вигляд

Мережевий інвертор може перетворювати постійний струм сонячної панелі в змінний струм, який можна безпосередньо виводити в мережу. Його зовнішній вигляд показано нижче. В подальшому використовується загальна назва «інвертор».

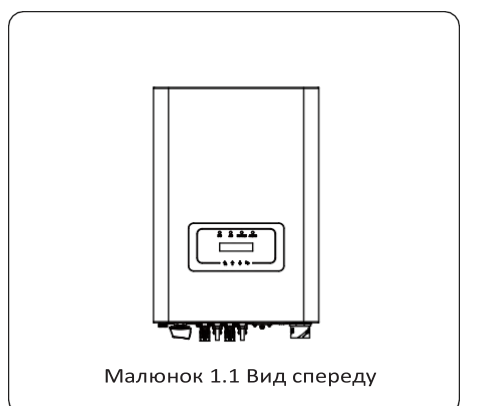

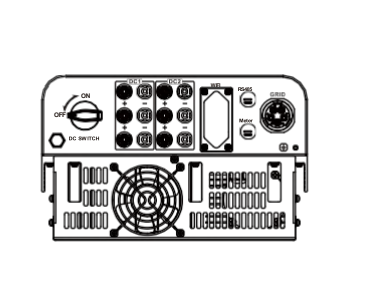

Малюнок 1.2 Вид знизу

## 1.2 Попередження

| Знак        | Опис                                                                |  |  |  |  |
|-------------|---------------------------------------------------------------------|--|--|--|--|
| ٨           | Обережно, символ ризику ураження електричним струмом вказує на      |  |  |  |  |
| 14          | важливі інструкції з техніки безпеки, неналежне дотримання яких     |  |  |  |  |
|             | може призвести до ураження електричним струмом                      |  |  |  |  |
| $\triangle$ | Вхідні клеми постійного струму інвертора не повинні бути заземлені. |  |  |  |  |
| CE          | Знак відповідності СЕ                                               |  |  |  |  |
| Í           | Перед використанням уважно прочитайте інструкцію.                   |  |  |  |  |
|             | Символ для маркування електричних та електронних пристроїв          |  |  |  |  |
|             | відповідно до Директиви 2002/96/ЕС. Вказує на те, що пристрій,      |  |  |  |  |
| X           | аксесуари та упаковку не можна викидати разом із несортованим       |  |  |  |  |
|             | міським сміттям, а після закінчення використання їх потрібно        |  |  |  |  |
|             | збирати окремо. Будь ласка, дотримуйтеся місцевих розпоряджень      |  |  |  |  |
|             | або правил щодо утилізації або зверніться до уповноваженого         |  |  |  |  |
|             | представника виробника для отримання інформації щодо виведення      |  |  |  |  |
|             | обладнання з експлуатації.                                          |  |  |  |  |

## 1.3 Перелік запчастин

Будь ласка, перевірте наступну таблицю, щоб переконатися, чи всі частини включені в пакет:

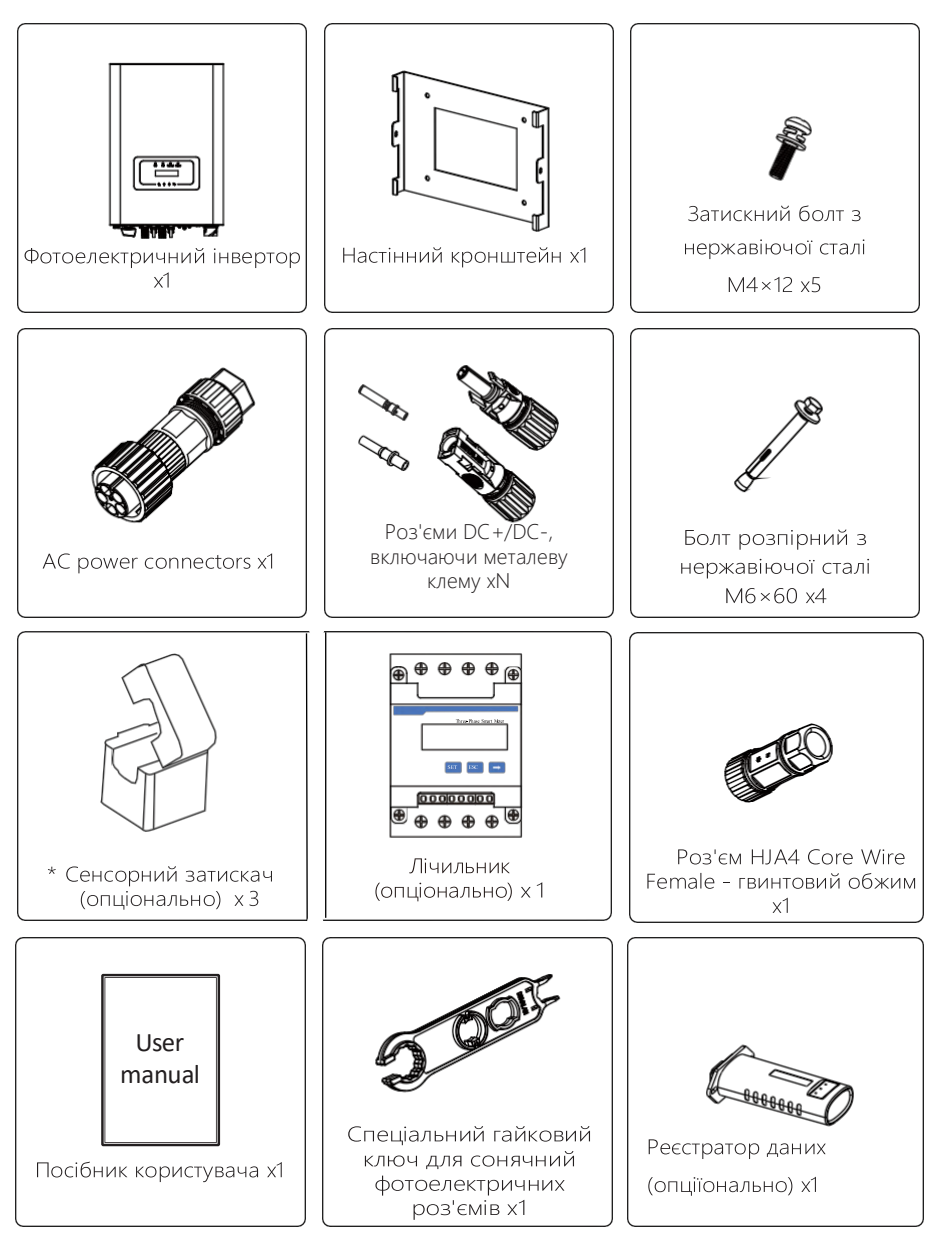

#### 1.4 Вимоги до транспортування продукту

Вийміть інвертор з пакувальної коробки та транспортуйте його до призначеного місця встановлення.

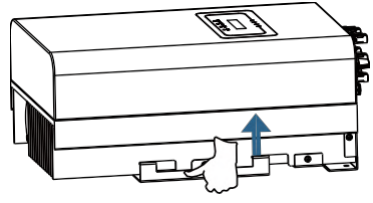

транспортування

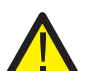

#### УВАГА:

- Неналежне поводження може призвести до травм!
- Організуйте відповідну кількість персоналу для перенесення інвертора відповідно до його ваги, а монтажний персонал повинен носити захисне спорядження, таке як ударозахисне взуття та рукавички.
- Розташування інвертора безпосередньо на твердій землі може призвести до пошкодження його металевого корпусу. Захисні матеріали, такі як губка або поролонова подушка, повинні бути розміщені під інвертором.
- Переміщуйте інвертор однією або двома людьми або за допомогою належного транспортного засобу.
- Пересувайте інвертор, тримаючись за ручки. Не пересувайте інвертор, тримаючи його за клеми

## 2. Застереження та інструкції з техніки безпеки

Неправильне використання може призвести до ураження електричним струмом або опіків. Цей посібник містить важливі вказівки, яких слід дотримуватися під час встановлення та обслуговування. Перед використанням уважно прочитайте ці інструкції та збережіть їх для подальшого використання.

## 2.1 Знаки безпеки

Символи безпеки, що використовуються в цьому посібнику, які підкреслюють потенційні ризики для безпеки та важливу інформацію про безпеку, перераховані нижче:

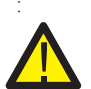

#### Увага:

Попереджувальний символ вказує на важливі вказівки з техніки безпеки, неналежне дотримання яких може призвести до серйозних травм або смерті.

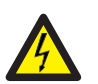

#### Небезпека ураження електричним струмом:

Обережно, символ ризику ураження електричним струмом вказує на важливі вказівки з безпеки, неналежне дотримання яких може призвести до ураження електричним струмом.

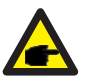

#### Підказка з безпеки:

Символ вказує на важливі вказівки з техніки безпеки, неправильне дотримання яких може призвести до пошкодження або руйнування інвертора.

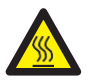

## Небезпека високої температури:

Обережно, символ гарячої поверхні вказує на інструкції з техніки безпеки, неналежне дотримання яких може призвести до опіків

### 2.2 Інструкції з техніки безпеки

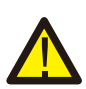

### Увага:

Електроустановка інвертора повинна відповідати правилам безпеки експлуатації в країні або місцевому регіоні.

#### Увага:

Інвертор використовує неізольовану структуру топології, отже, перед використанням інвертора необхідно переконатися, що вхід постійного струму та вихід змінного струму електрично ізольовані.

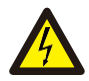

#### Небезпека ураження електричним струмом:

Заборонено розбирати корпус інвертора, існує небезпека ураження електричним струмом, що може спричинити серйозні травми або смерть, зверніться до кваліфікованого спеціаліста з ремонту.

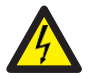

#### Небезпека ураження електричним струмом:

Коли фотоелектричний модуль піддається впливу сонячного світла, вихід генеруватиме напругу постійного струму. Забороніть торкатися, щоб уникнути небезпеки ураження електричним струмом.

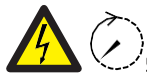

#### Небезпека ураження електричним струмом:

Від'єднайте вхід і вихід інвертора для технічного обслуговування, 5min будь ласка, зачекайте принаймні 5 хвилин, доки інвертор не розрядить залишкову електроенергію.

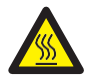

#### Небезпека високої температури:

Місцева температура інвертора може перевищувати 80 °С під час роботи. Будь ласка, не торкайтеся корпусу інвертора.

### 2.3 Примітки щодо використання

Однофазний мережевий інвертор розроблено та перевірено згідно відповідних правил безпеки. Це може забезпечити особисту безпеку користувача. Але як електричний пристрій, він може спричинити ураження електричним струмом або травму внаслідок неправильної експлуатації. Будь ласка, використовуйте пристрій відповідно до наведених нижче вимог:

- Інвертор має встановлювати та обслуговувати кваліфікований спеціаліст відповідно до місцевих стандартних правил.
- Спочатку потрібно під'єднати сторону змінного струму, а потім сторону постійного струму під час встановлення та обслуговування, після цього зачекайте принаймні 5 хвилин, щоб уникнути ураження.
- Локальна температура інвертора може перевищувати 80 °С під час роботи. Не торкайтеся, щоб уникнути травм.
- Усі електричні установки мають відповідати місцевим електричним стандартам, і після отримання дозволу місцевого відділу електропостачання професіонали можуть підключити інвертор до мережі.
- 5. Будь ласка, вживайте відповідні антистатичні заходи.
- 6. Будь ласка, встановіть у місці не доступному для дітей.
- 7. Кроки для запуску інвертора: 1) увімкніть автоматичний вимикач на стороні змінного струму, 2) Увімкніть автоматичний вимикач на стороні постійного струму фотоелектричної панелі. 3) Увімкніть перемикач постійного струму інвертора. Кроки для зупинки інвертора: 1) вимкніть автоматичний вимикач на стороні змінного струму, 2) вимкніть автоматичний вимикач на стороні постійного струму фотоелектричної панелі. 3) Вимкніть перемикач постійного струму інвертора.
- Не підключайте та не знімайте клеми змінного та постійного струму, коли інвертор працює в нормальному режимі.
- 9. Вхідна напруга постійного струму інвертора не повинна перевищувати максимальне значення моделі.

## 3. Операційний інтерфейс

## 3.1 Вигляд інтерфейсу

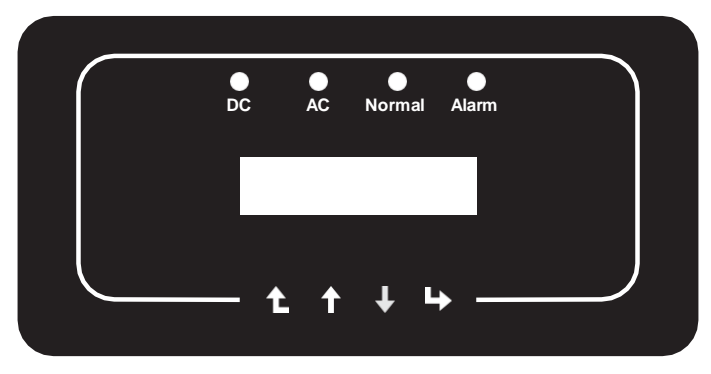

Малюнок 3.1 Панель дисплею

## 3.2 Індикатор стану

На передній панелі інвертора є чотири світлодіодні індикатори стану. Детальніше дивіться таблицю 3.1.

| Індікатор | Статус | Пояснення                                |
|-----------|--------|------------------------------------------|
| DC        | on     | Інвертор виявляє вхідний постійний струм |
| • DC      | off    | Низька вхідна напруга постійного струму  |
|           | on     | Підключено до мережі                     |
| AC        | off    | Мережа недоступна                        |
| • NORMAI  | on     | Нормальний режим роботи                  |
|           | off    | Зупинка роботи                           |
|           | on     | Виявлені несправності                    |
|           | off    | Нормальний режим роботи                  |

Таблиця 3.1 Індикатори стану

## 3.3 Кнопки

На передній панелі інвертора (зліва направо) є чотири клавіші: Esc, Up, Down і Enter. Клавіатура використовується для:

- Прокручування відображених опцій (клавіші Up і Down);
- Доступ до зміни параметрів, які можна налаштувати (клавіші Esc i Enter).

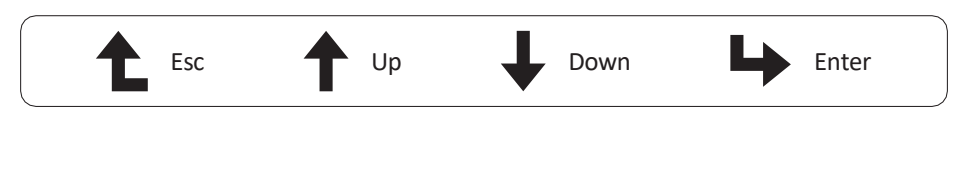

## 3.4 LCD Дісплей

Дворядковий рідкокристалічний дисплей (LCD) розташований на передній панелі інвертора, на якому відображається така інформація.:

- Статус роботи інвертора та дані;
- Сервісні повідомлення для оператора;
- Повідомлення тривоги та індикація несправностей.

## 4. Монтаж

## 4.1 Вибір місця встановлення

Щоб вибрати місце для інвертора, слід враховувати наступні критерії:

#### УВАГА: Ризик пожежі

- Не встановлюйте інвертор у місцях, що містять легкозаймисті матеріали або гази.
- Не встановлюйте інвертор у потенційно вибухонебезпечних середовищах.
- Не встановлюйте в невеликих закритих приміщеннях, де повітря не може вільно циркулювати. Щоб уникнути перегріву, завжди переконайтеся, що потік повітря навколо інвертора не блокується.
- Вплив прямого сонячного світла підвищить робочу температуру інвертора та може призвести до обмеження вихідної потужності. Рекомендується встановлювати інвертор так, щоб уникнути прямих сонячних променів або дощу.
- Щоб уникнути перегріву, при виборі місця встановлення інвертора слід враховувати температуру навколишнього повітря. Рекомендується використовувати сонцезахисний козирок, який мінімізує пряме сонячне світло, коли температура навколишнього повітря навколо пристрою перевищує 40°С..

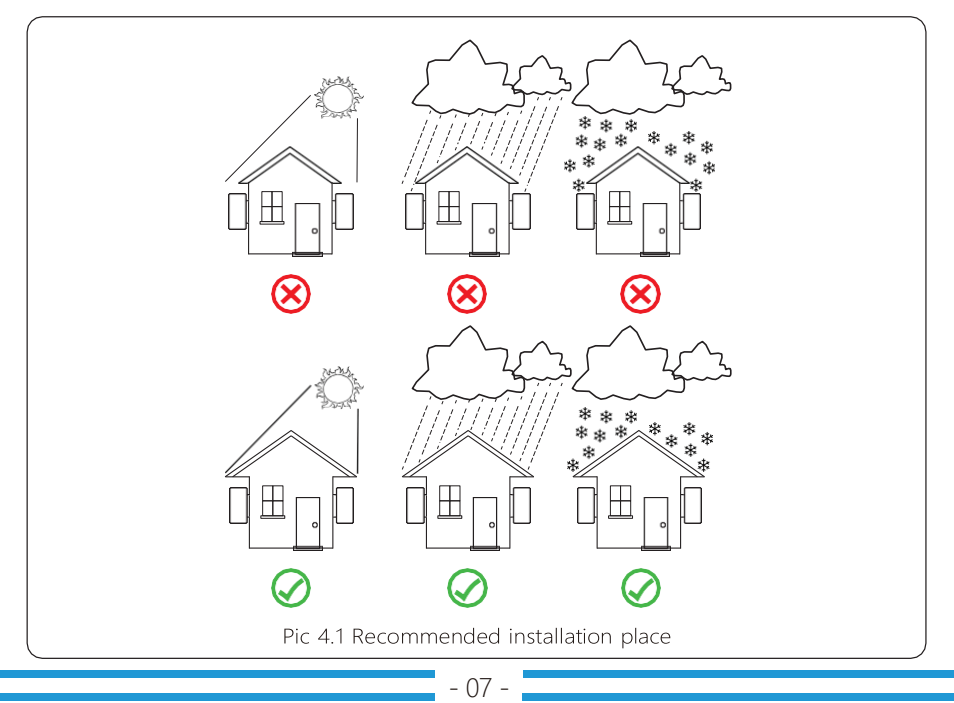

- Встановіть на стіну або міцну конструкцію, здатну витримати вагу.
- Встановлюйте вертикально з нахилом не більш ніж +/-15°. Якщо встановлений інвертор нахилений на кут, більший за зазначений максимум, розсіювання тепла може бути перешкоджено, що може призвести до меншої вихідної потужності, ніж очікувалося.
- Якщо встановлюється більше ніж один інвертор, між кожним інвертором має бути відстань не менше 500 мм. І потрібно встановити інвертор у місці не доступному для дітей. Дивіться малюнок 4.3.
- Подумайте, чи сприятливе середовище установки для чіткого перегляду LCD-дисплея інвертора та стану індикатора.
- Необхідно забезпечувати вентиляційне середовище, якщо інвертор встановлено в герметичному будинку.

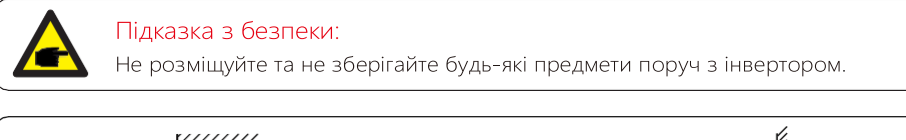

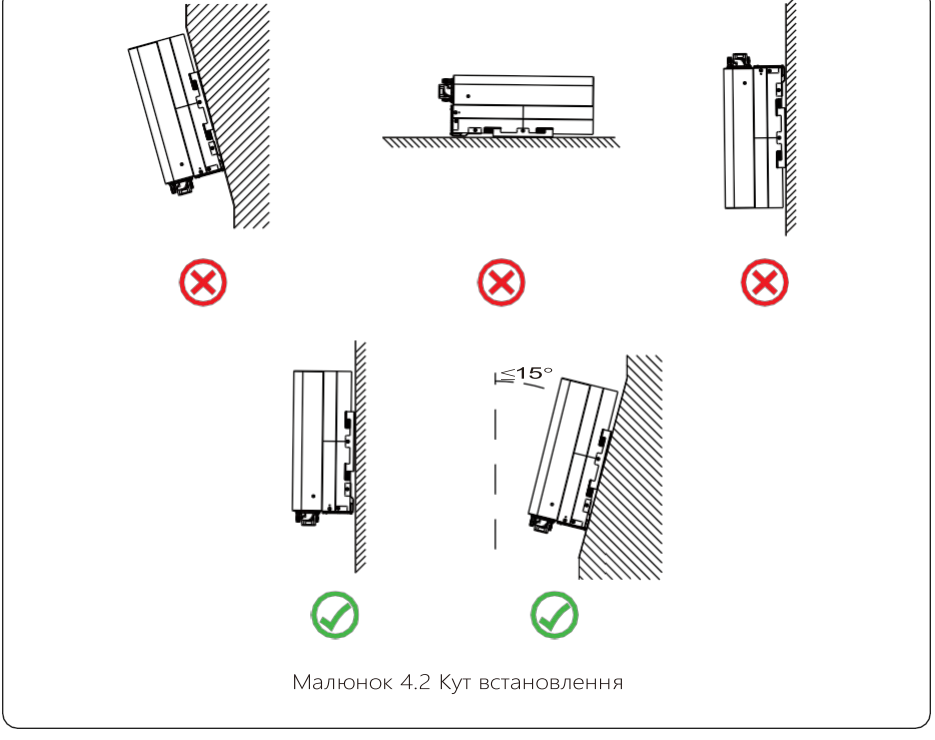

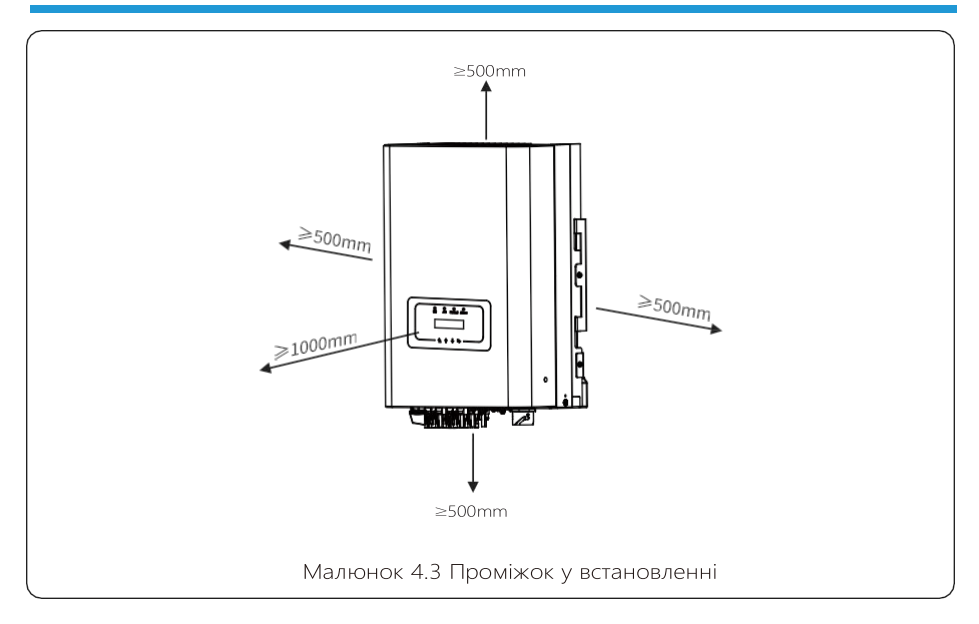

#### 4.2 Інструменти для інсталяції

До інструментів інсталяції можна віднести наступні рекомендовані. Також використовуйте інші допоміжні засоби на місці.

таблиця 4-1 Специфікація інструменту.

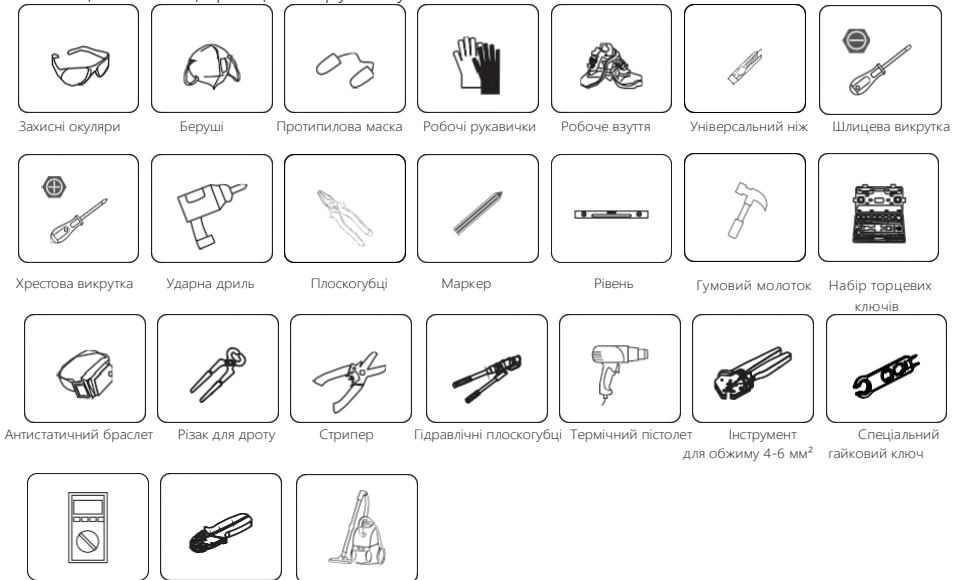

Мультиметр ≥1100В Кліщі для обтиску RJ45. Пилосмок

## 4.3 Монтаж інвертора

Інвертор розроблений відповідно до настінного типу встановлення. Будь ласка, використовуйте настінний монтаж (цегляна стіна з розпірними болтами) під час встановлення.

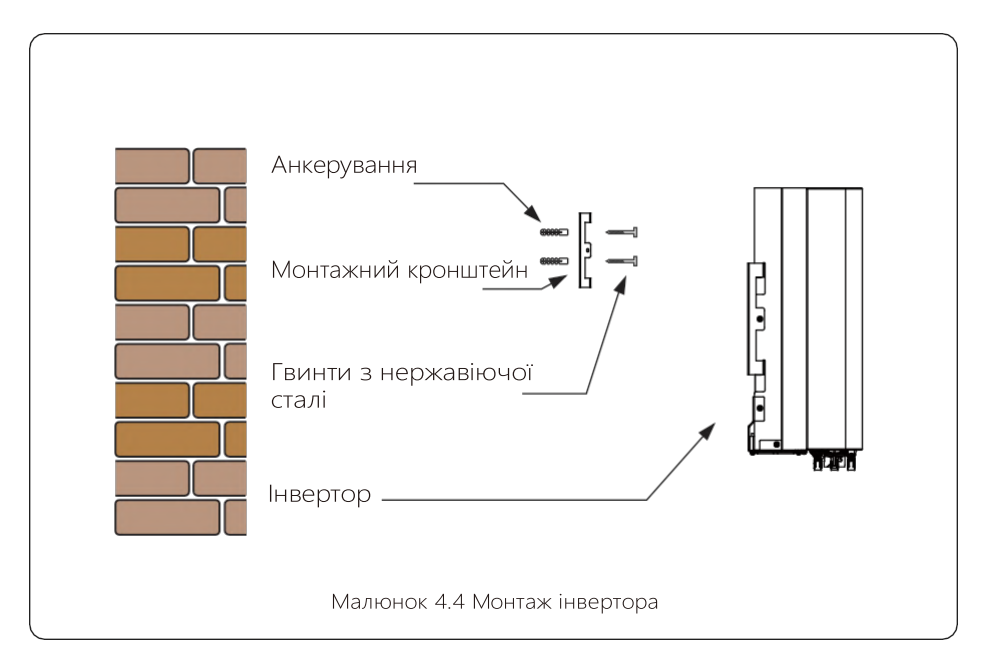

Порядок монтажу показано нижче:

 Знайдіть відповідну стіну, згідно розташування болтів на монтажному кронштейні позначте отвори на стіні. Цегляна стіна повинна бути придатною для встановлення розпірних болтів.

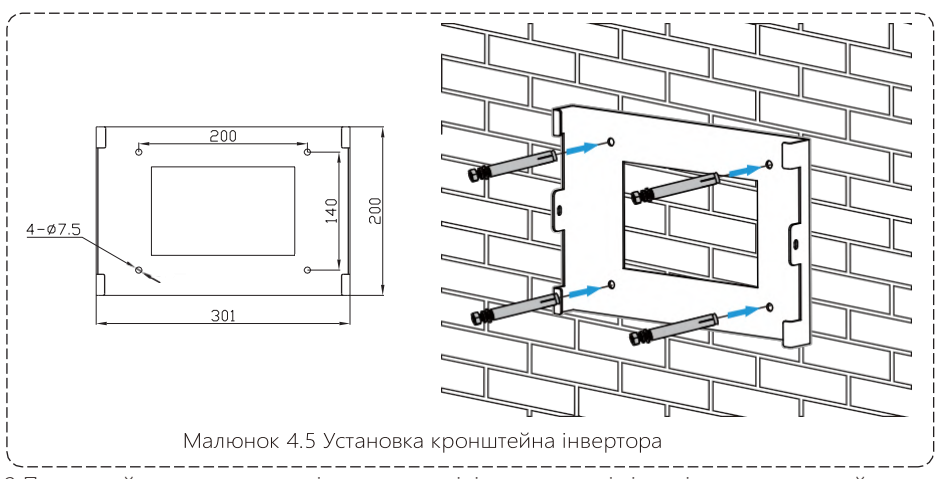

 Переконайтеся, що монтажні отвори на стіні розташовані відповідно до кронштейну, а кронштейн розташовано вертикально.

 Повісьте інвертор на верхню частину кронштейну, а потім за допомогою гвинта М4 що в наборі, закріпіть радіатор інвертора на кронштейні, щоб інвертор не рухався.

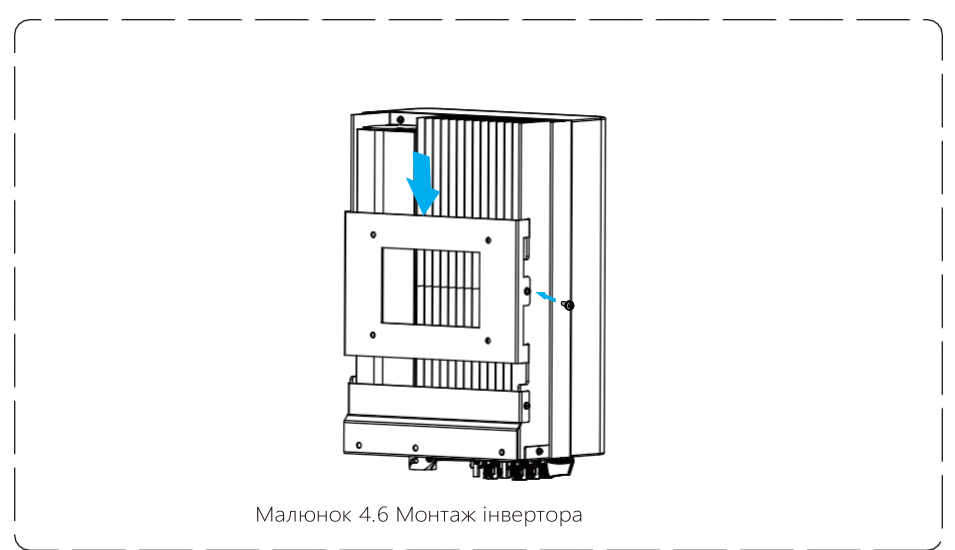

## 5 Електричне підключення

## 5.1 Вибір модуля PV:

Вибираючи відповідні фотоелектричні модулі PV, обов'язково враховуйте наведені нижче параметри:

- Напруга холостого ходу (Voc) фотоелектричних модулів не перевищує максимальну напругу холостого ходу фотоелектричної матриці інвертора.
- Напруга холостого ходу (Voc) фотоелектричних модулів має бути вищою за мінімальну початкову напругу.
- Фотоелектричні модулі, які використовуються для підключення до цього інвертора, мають мати рейтинг класу А, сертифікований відповідно до IEC 61730.

| Модель інвертора               | SUN-18K-GO4 | SUN-20K-GO4 | SUN-25K-GO4 |  |
|--------------------------------|-------------|-------------|-------------|--|
| Вхідна напруга PV              |             |             |             |  |
| Діапазон напруги матриці МРРТ  | 200V~850V   |             |             |  |
| Кількість трекерів МРР         | 2           |             |             |  |
| Кількість рядків на трекер МРР | 3+3         |             |             |  |

## 5.2 Підключення до вхідної клеми постійного струму

- 1. Вимкніть головний вимикач електромережі (AC) OFF.
- 2. Вимкніть ізолятор постійного струму OFF.
- 3. Зберіть вхідний роз'єм PV до інвертора..

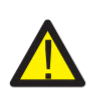

#### Увага:

Використовуючи фотоелектричні модулі, будь ласка, переконайтеся, що PV+ і PV- сонячної панелі не підключені до шини системи заземлення.

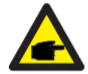

#### Підказка з безпеки t:

Перед підключенням переконайтеся, що полярність вихідної напруги фотоелектричної системи відповідає символам «DC+» і «DC-».

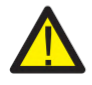

#### Увага:

Перш ніж підключати інвертор, будь ласка, переконайтеся, що напруга холостого ходу фотоелектричної панелі знаходиться в межах 1100 В інвертора.

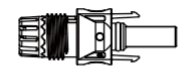

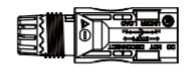

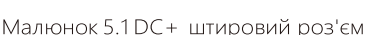

Малюнок 5.2 DC- гніздовий роз'єм

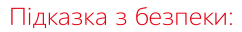

Будь ласка, використовуйте рекомендований кабель постійного струму.

| Тип кабелю                                                             | Поперечний перетин (мм <sup>2</sup> ) |                        |  |  |
|------------------------------------------------------------------------|---------------------------------------|------------------------|--|--|
|                                                                        | Діапазон                              | Рекомендоване значення |  |  |
| Універсальний промисловий<br>фотоелектричний кабель<br>(модель: PV1-F) | 2.5-4<br>(12~10AWG)                   | 2.5(12AWG)             |  |  |

Таблиця 5.1 Технічні характеристики кабелю постійного струму

Нижче наведено етапи збирання роз'ємів постійного струму:

а) Зачистить дріт постійного струму приблизно на 7 мм, зніміть гайку роз'єму (див. малюнок 5.3)..

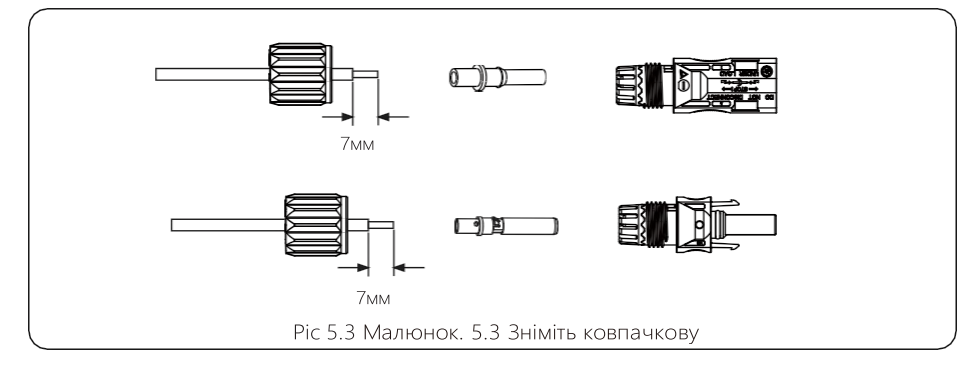

b) Обпресуйте металеві клеми за допомогою кліщів, як показано на малюнку 5.4.

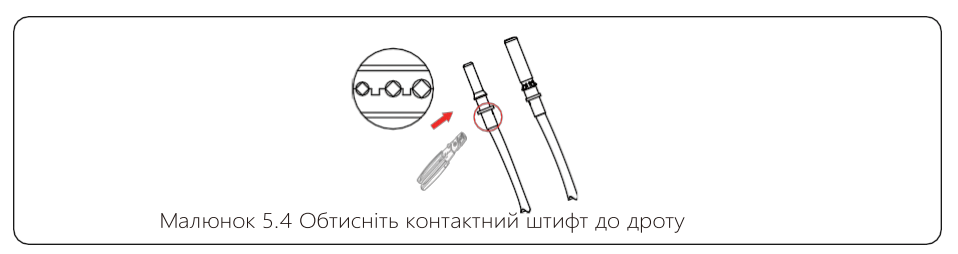

с) Вставте контактний штифт у верхню частину роз'єму та закрутить накидну гайку до верхньої частини роз'єму. (як показано малюнку 5.5).

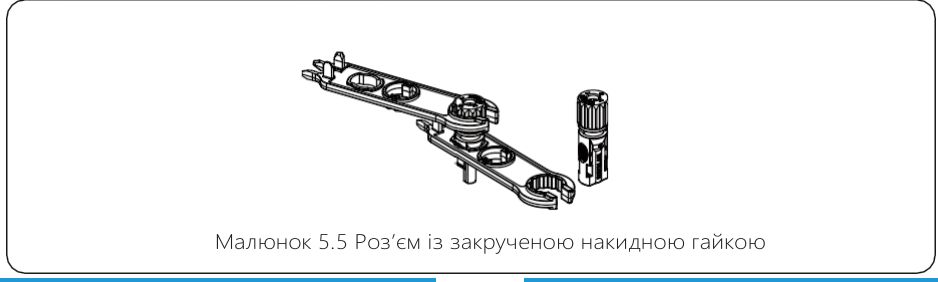

d) Нарешті вставте роз'єм постійного струму в позитивний і негативний вхід інвертора, як показано на малюнку 5.6-

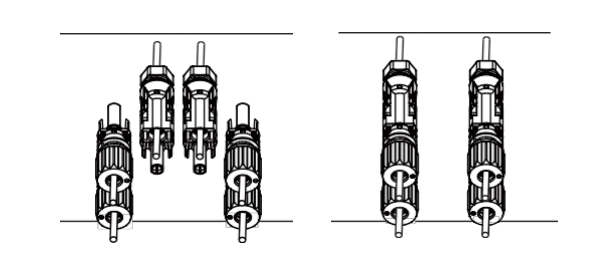

Малюнок 5.6 Підключення входу постійного струму

#### Увага:

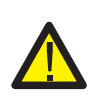

Сонячне світло, що потрапляє на панель, генерує напругу, як наслідок, висока напруга може стати небезпекою для життя. Перед підключенням вхідної лінії постійного струму сонячну панель потрібно накрити непрозорим матеріалом, а перемикач постійного струму має бути в положення «OFF», інакше висока напруга інвертора може призвести до небезпечних для життя умов.

#### Увага:

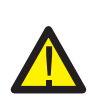

Будь ласка, використовуйте оригінальний роз'єм живлення постійного струму з комплекту поставки інвертора. Не використовуйте роз'єми інших виробників. Максимальний вхідний струм не має перевищувати 20А, інакше це може пошкодити інвертор і на нього перестане діяти гарантія виробника.

#### 5.3 Підключення до вхідної клеми змінного струму

Не замикайте перемикач постійного струму після підключення клеми постійного струму. Під'єднайте клему змінного струму до сторони змінного струму інвертора. Сторона змінного струму обладнана трифазними клемами змінного струму, які можна зручно під'єднати. Для зручності монтажу рекомендується використовувати гнучкі шнури. Вони такі, як показано в таблиці 5.2.

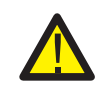

#### Увага:

Заборонено використання одного автоматичного вимикача для кількох інверторів,

заборонено підключення навантаження між автоматичними вимикачами інвертора.

| Модель      | Кабель CSA        | Діаметр кабелю | AWG | Вимикач  | Максимальна довжина<br>кабелю |
|-------------|-------------------|----------------|-----|----------|-------------------------------|
| SUN-18K-G04 | 4mm <sup>2</sup>  | 4-10мм         | 10  | 40A/400V | Зовијшији изболь              |
| SUN-20K-G04 | 6mm <sup>2</sup>  | 4-10мм         | 8   | 40A/400V | (3L+N+PE)20m                  |
| SUN-25K-G04 | 10mm <sup>2</sup> | 4-10мм         | 6   | 60A/400V |                               |

Таблиця 5.2 Інформація про кабель

Вихідний роз'єм змінного струму складається трьох частин: відповідне гніздо, втулки та ущільнювального кільця, як показано на малюнку 5.7, порядок дій наступний:

Крок 1: Послідовно зніміть ущільнювальне кільце кабелю та втулку з роз'єму кабелю змінного струму.

Крок 2: Використовуйте стриппер, щоб зачистити захисний ізоляційний шар кабелю змінного струму на потрібну довжину, як показано на малюнку 5.8.

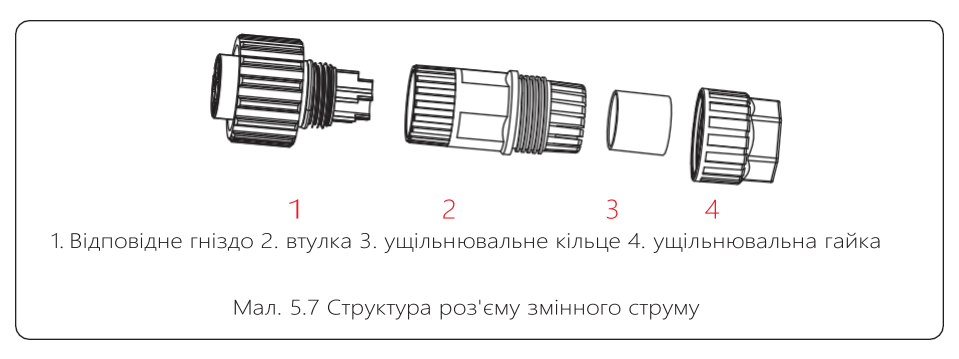

Крок 3: Вставте кабель (L1, L2, L3, N, PE) в ущільнювальну втулку.

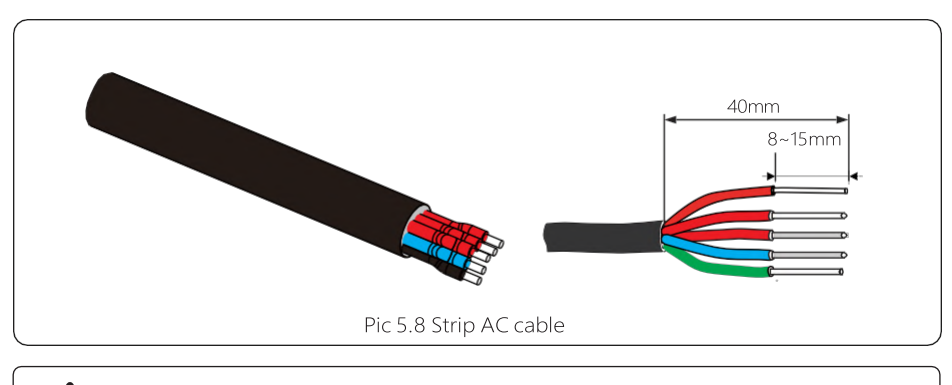

Увага: Будьте уважні, щоб правильно розрізнити L1, L2, L3, N і PE кабелі змінного струму. Крок 4: За допомогою шестигранної викрутки по черзі відкрутіть гвинти гнізда, вставте кожну жилу кабелю у відповідне гніздо та закрутіть кожен гвинт. Маркування отвору для підключення змінного струму показано на малюнку 5.9..

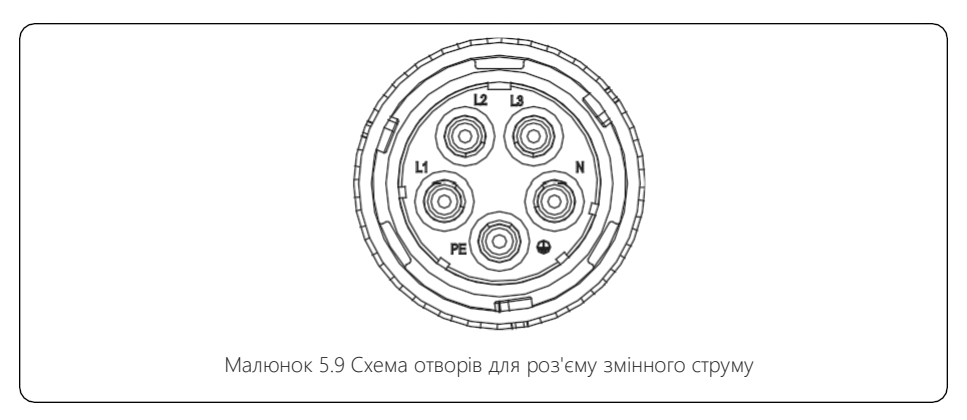

Крок 5: Встановіть втулку та ущільнювальне кільце на місце.

Крок 6: Підключіть клеми до інвертора, як показано на малюнку 5.10.

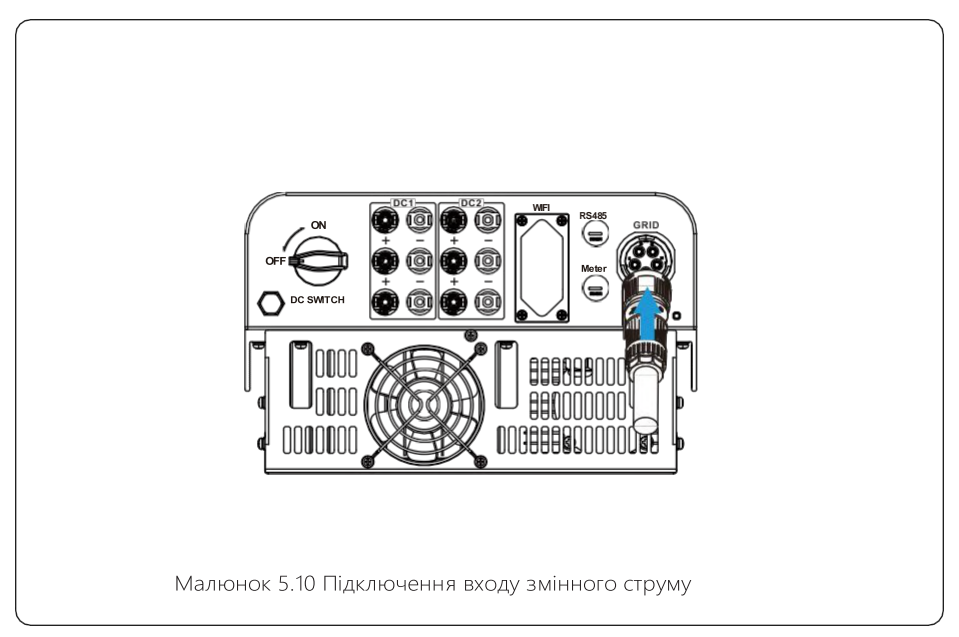

## 5.4 Заземлення

Надійне заземлення є хорошим захистом від стрибків напруги та покращення ефективності електромагнітних перешкод. Тому перед під'єднанням кабелів змінного, постійного струму та кабелів зв'язку необхідно спочатку заземлити кабель. Для однієї системи просто заземліть кабель РЕ. Для систем із декількома машинами всі кабелі РЕ інвертора мають бути під'єднані до одного заземлюючого мідного взводу, щоб забезпечити еквіпотенціальне з'єднання. Монтаж дроту заземлення оболонки показано на малюнку 5.11. Зовнішній захисний заземлювач виготовлений з того ж металу, що й фазний провід.

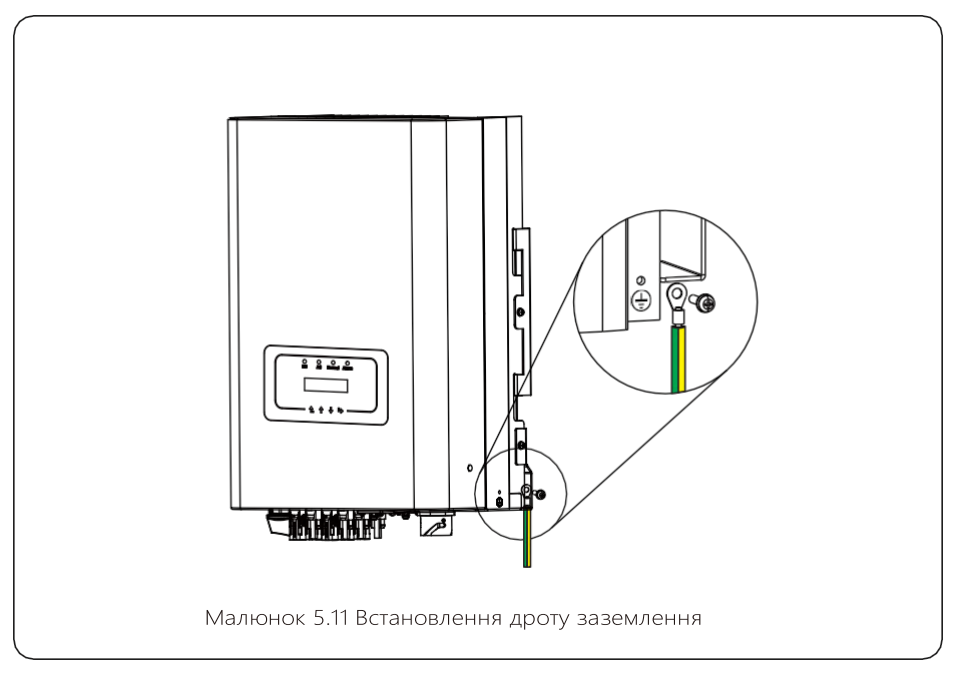

| Модель      | Розмір дроту | Кабель (мм <sup>2</sup> ) | Крутний момент (макс.) |
|-------------|--------------|---------------------------|------------------------|
| SUN-18K-G04 | 10AWG        | 4mm <sup>2</sup>          | 8.5Nm                  |
| SUN-20K-G04 | 8AWG         | 6mm²                      | 8.5Nm                  |
| SUN-25K-G04 | 6AWG         | 10mm <sup>2</sup>         | 12.4Nm                 |

## Warning:

Інвертор має вбудовану схему виявлення витоку струму, ПЗВ типу А можна підключити до інвертора для захисту відповідно до місцевих законів і правил. Якщо підключено зовнішній пристрій захисного відключення, його робочий струм повинен дорівнювати 300 мА або вище, інакше інвертор може не працювати належним чином..

### 5.5 Пристрій захисту від перевантаження

Для захисту підключення інвертора до мережі змінного струму рекомендується встановити автоматичний вимикач для запобігання перевантаження по струму. Див. таблицю 5.3 нижче.

| Інвертор    | Номінальна вихідна<br>напруга (B) | Номінальний вихідний<br>струм (А) | Струм для захисного<br>пристрою (А) |
|-------------|-----------------------------------|-----------------------------------|-------------------------------------|
| SUN-18K-G04 | 220/230                           | 27.3/26.1A                        | 40                                  |
| SUN-20K-G04 | 220/230                           | 30.3/29A                          | 40                                  |
| SUN-25K-G04 | 220/230                           | 37.9/36.2A                        | 60                                  |

Таблиця 5.3 Рекомендовані характеристики струмового протектора

#### 5.6 Підключення моніторингу інвертора

Інвертор має функцію бездротового дистанційного моніторингу. Інвертор оснащений Wi-Fi Plug для підключення інвертора до мережі. Порядок роботи Wi-Fi Plug, встановлення, доступ до Інтернету, завантаження APP та інші процеси детально описані в інструкціях

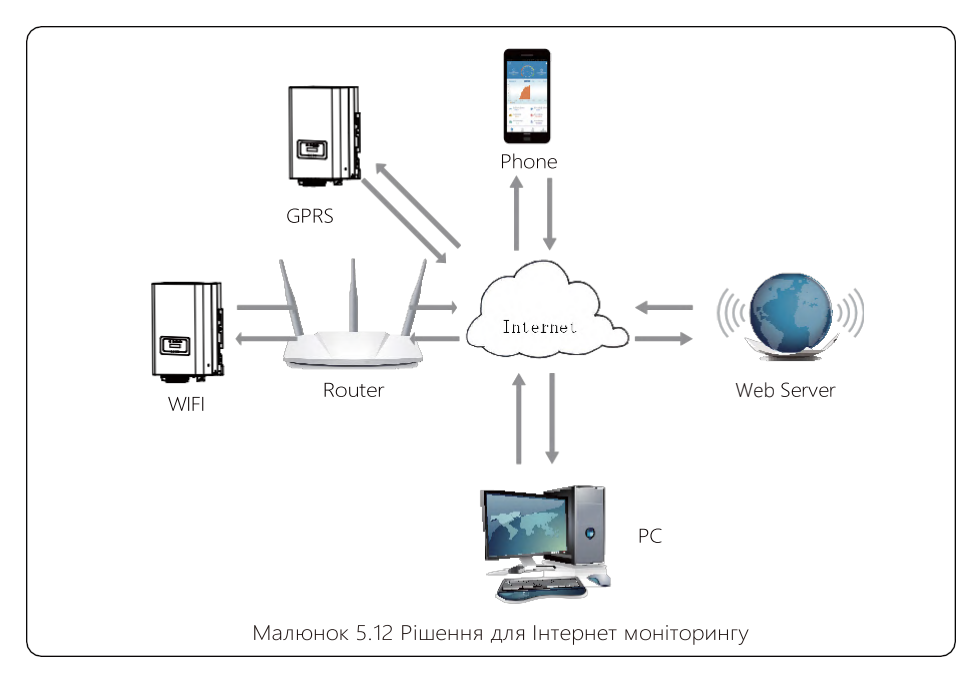

## 5.7 Інсталяція реєстратора даних

Під час встановлення WiFi, зніміть ущільнювальну стрічку з інвертора. Вставте реєстратор даних в пристрій і закріпіть його гвинтом. . Налаштування конфігурації реєстратора необхідно виконати після завершення різних електричних з'єднань і ввімкнення живлення інвертора постійного струму. Коли інвертор працює від джерела постійного струму, перевіряється, чи реєстратор даних нормально підключений (LED індикатор світиться на корпусі).

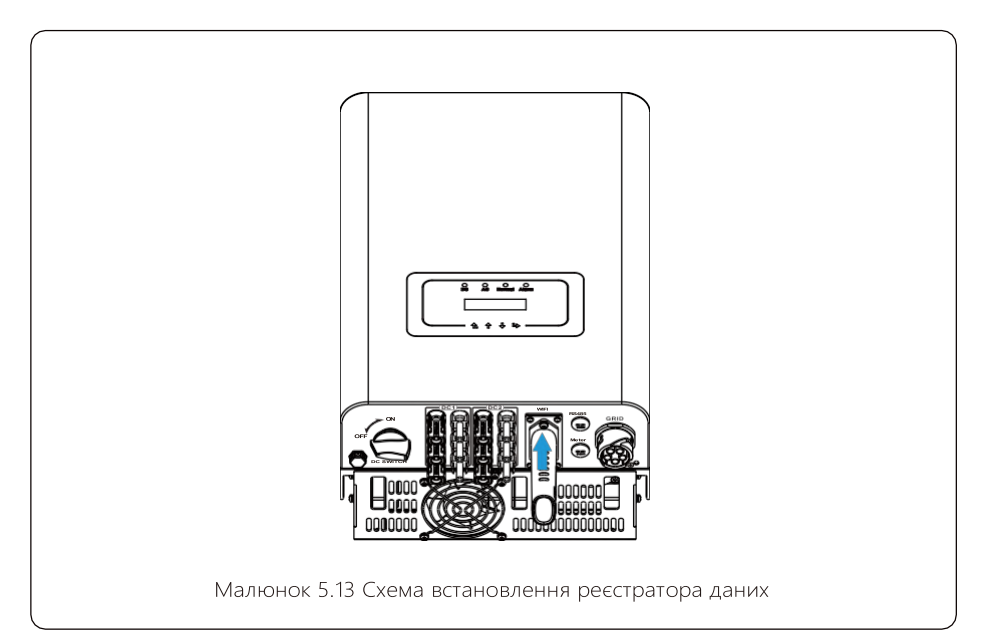

## 5.8 Налаштування реєстратора

Для конфігурації реєстратора даних див. ілюстрації реєстратора.

## 6. Запуск та завершення роботи

Перед запуском інвертора переконайтеся, що інвертор відповідає наступним умовам, інакше це може призвести до пожежі або пошкодження інвертора. В цьому випадку ми не несемо будь-яку відповідальність. У той же час, для оптимізації конфігурації системи, рекомендується, щоб два входи були підключені до однакової кількості фотомодулів.

- а). Максимальна напруга холостого ходу кожного набору фотоелектричних модулів не повинна перевищувати 1100 В постійного струму за будь-яких умов.
- b). Для кожного входу інвертора краще використовувати один і той же тип фотоелектричного модуля послідовно.
- с). Загальна вихідна потужність PV не повинна перевищувати максимальну вхідну потужність інвертора, кожен фотоелектричний модуль не повинен перевищувати номінальної потужності кожного каналу.

## 6.1 Запуск інвертора

Під час запуску трифазного інвертора слід виконати наведені нижче дії:

1. Увімкніть вимикач змінного струму.

2. Увімкніть перемикач постійного струму фотоелектричного модуля, і якщо панель забезпечує достатню початкову напругу та потужність, інвертор запуститься.

3. Інвертор спочатку перевірить внутрішні параметри та параметри мережі, тоді як LCD монітор покаже, що інвертор самоперевіряється.

4. Якщо параметри знаходиться в допустимому діапазоні, інвертор буде генерувати енергію. Світиться індикатор NORMAL

### 6.2 Вимкнення інвертора

Під час вимкнення інвертора необхідно виконати наступні дії:

- 1. Вимкніть перемикач змінного струму.
- Зачекайте 30 секунд, вимкніть перемикач постійного струму (якщо є) або просто від'єднайте вхідний роз'єм постійного струму. Інвертор закриє LCD -дисплей і всі світлодіоди протягом двох хвилин.

## 7. Функція Zero-export через лічильник енергії

Існує два типи лічильників енергії для інверторів цієї серії. Перший тип - Eastron SDM630-Mod- bus V2, який здатний вимірювати струм макс. 100А струму безпосередньо. Для більш детальної інформації, будь ласка, зверніться до Мал. 7.1 & 7.2. Для Eastron SDM630 MCT 40mA потрібен зовнішній трансформатор для вимірювання струму. Діапазон потужності трансформатора становить від 5А до 2000А. Більш детальна інформація про Eastron SDM630 MCT наведена на Мал. 7.3 та 7.4. Також підтримується лічильник CHNT-DTSU666, який може вимірювати струм макс до 80А безпосередньо. Більш детальна інформація про DTSU666 наведена на Мал. 7.1 та 7.16.

Коли ви читаєте це, ми вважаємо, що ви завершили підключення відповідно до вимог розділу 5, якщо ви працювали з інвертором в цей час і хочете використовувати функцію нульового експорту, будь ласка, вимкніть перемикач змінного і постійного струму інвертора і зачекайте 5 хвилин, поки інвертор повністю розрядиться. будь ласка, дотримуйтесь наведеного нижче малюнка 7.1, щоб підключити лічильник енергії.

На схемі підключення системи червона лінія відноситься до лінії L (L1, L2, L3), чорна лінія вілноситьсядо нейтральнуої лінії (N). Підключіть кабель RS485 лічильника енергії до порту RS485 інвертора. Рекомендується встановити перемикач змінного струму між інвертором та електромережею, характеристики перемикача змінного струму визначаються потужністю навантаження.

Якщо в придбаному вами інверторі немає вбудованого вимикача постійного струму, ми рекомендуємо підключити вимикач постійного струму. Напруга та струм перемикача залежать від фотоелектричної панелі, до якої ви маєте доступ.

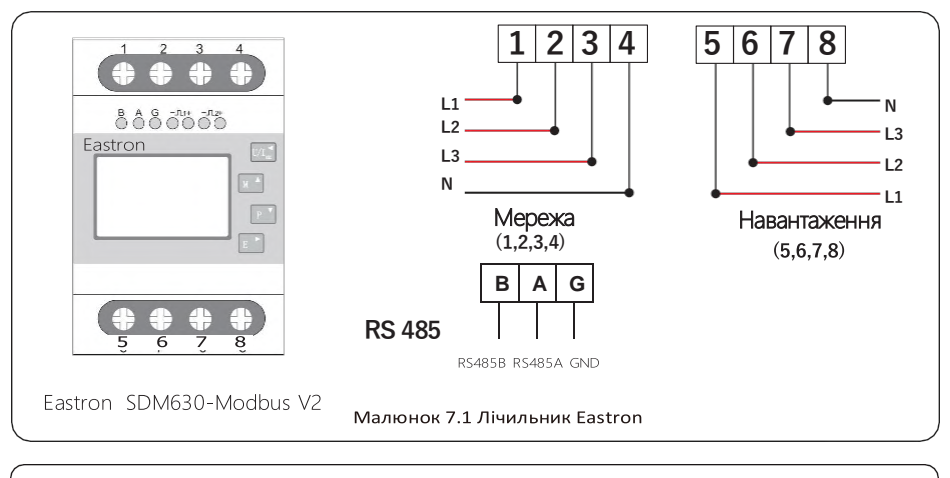

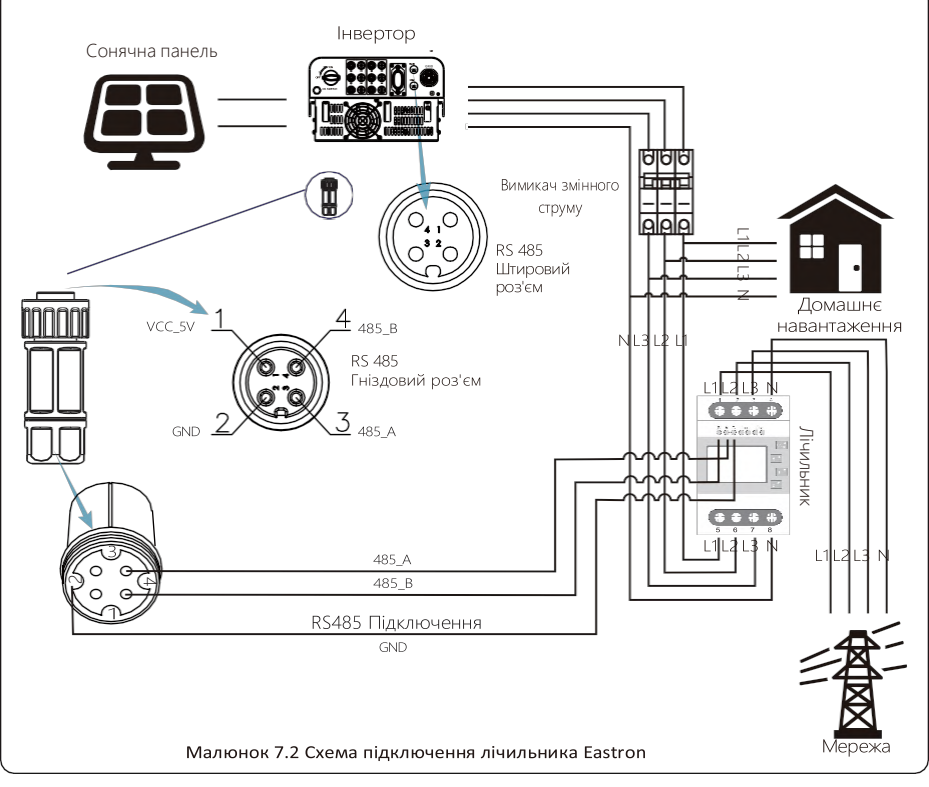

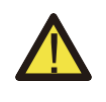

#### Увага:

Під час остаточного встановлення вимикач, сертифікований згідно з IEC 60947-1 та IEC 60947-2, повинен бути встановлений разом з обладнанням

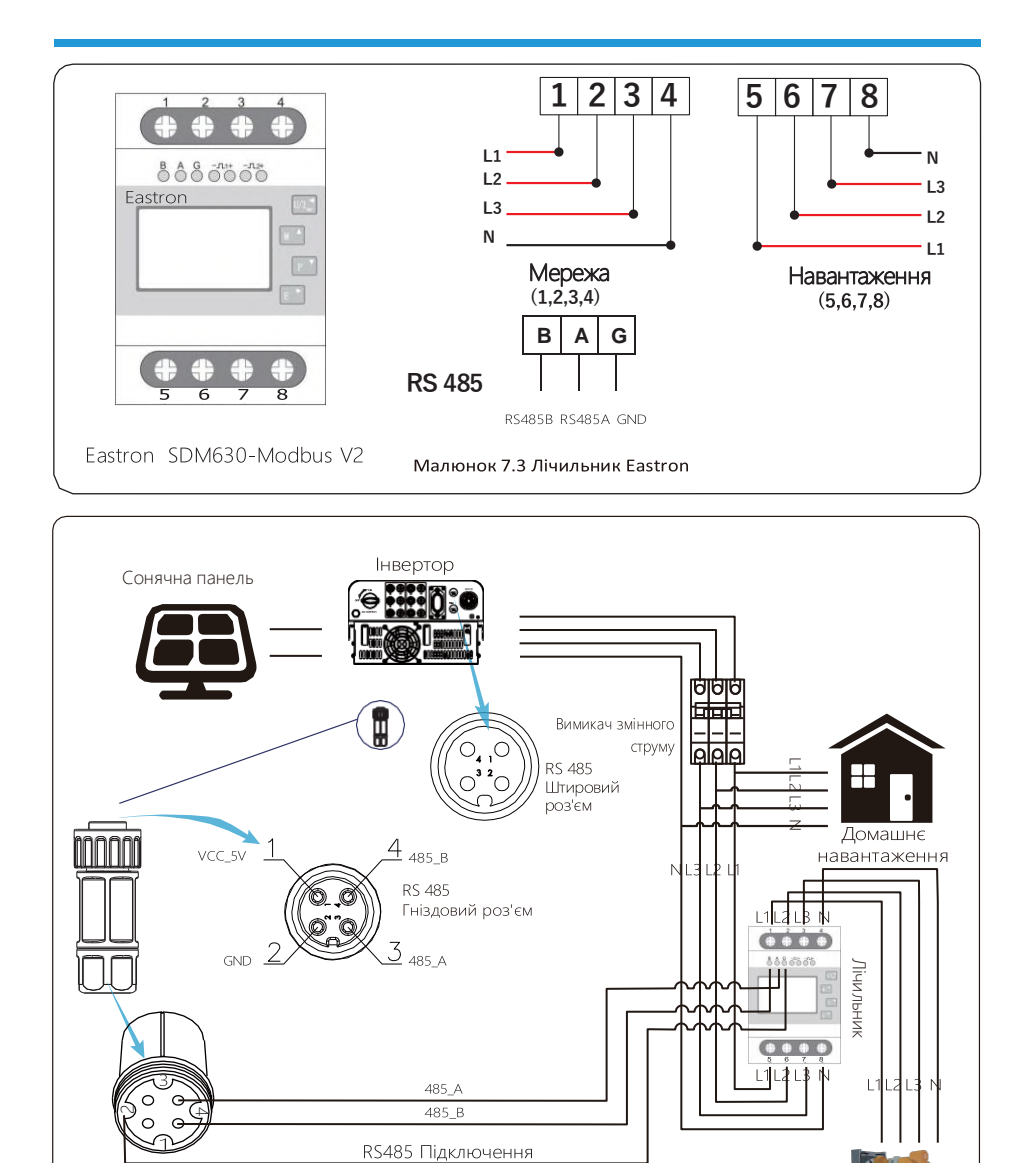

Малюнок 7.4 Схема підключення лічильника Eastron

Генератор

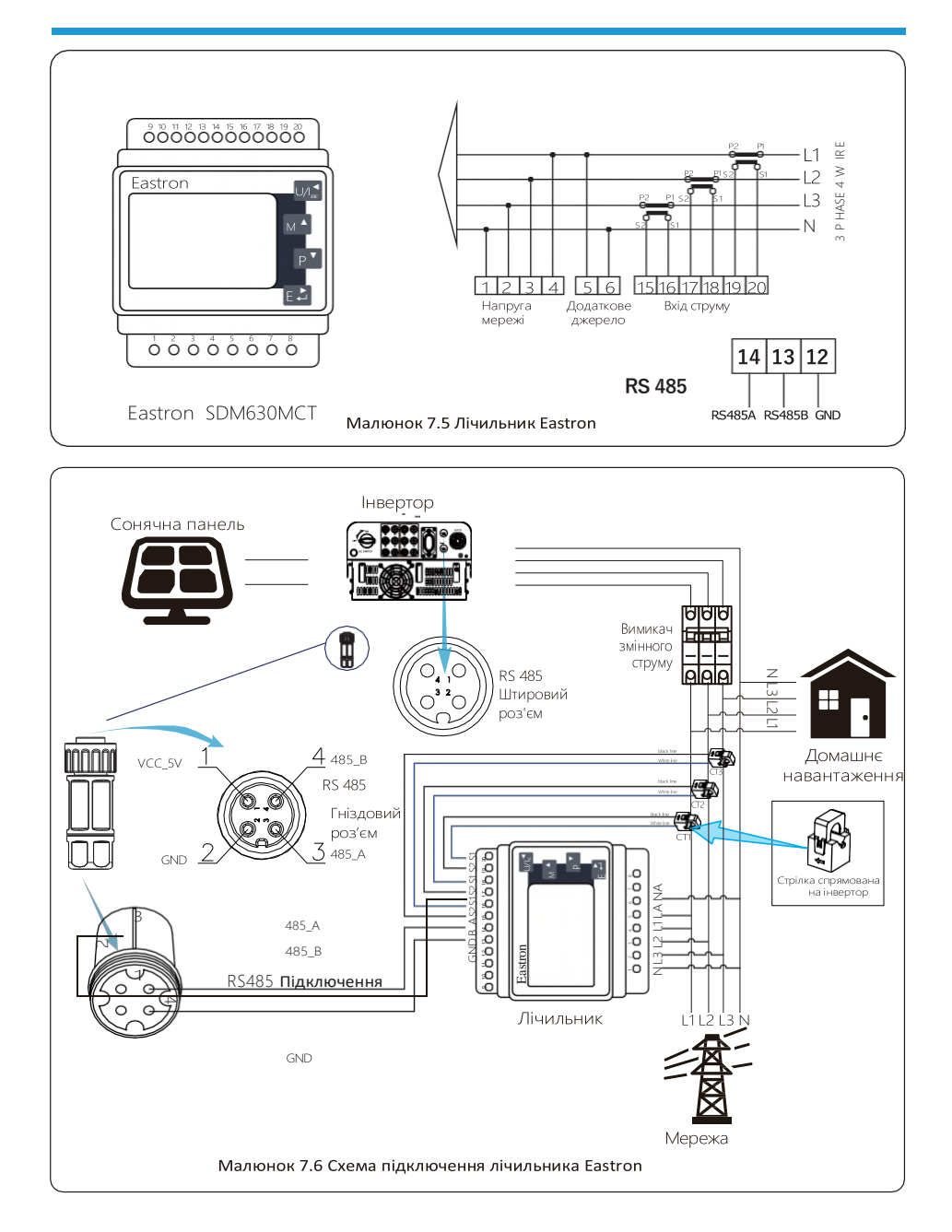

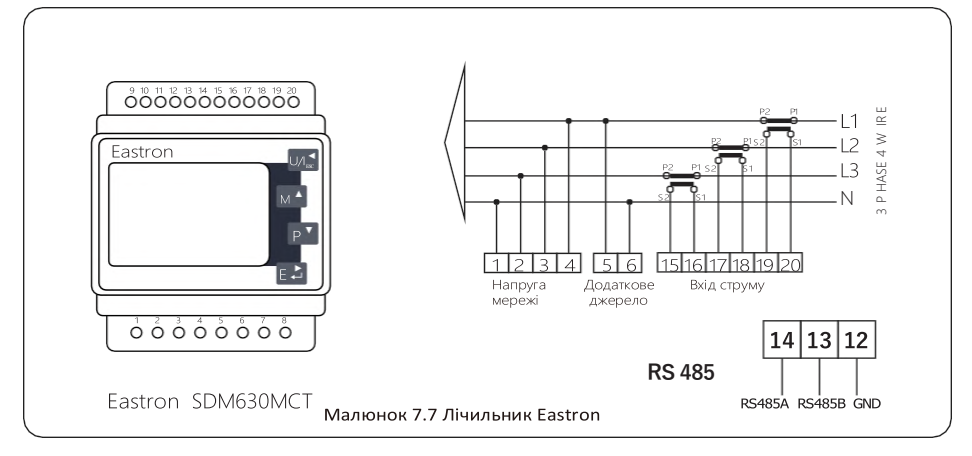

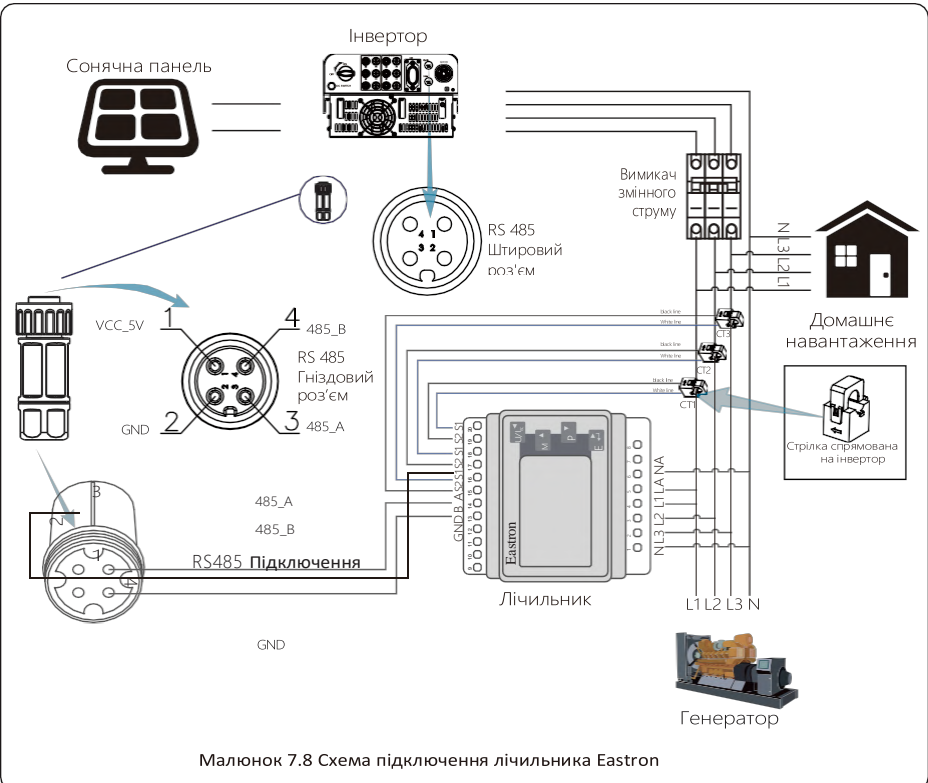

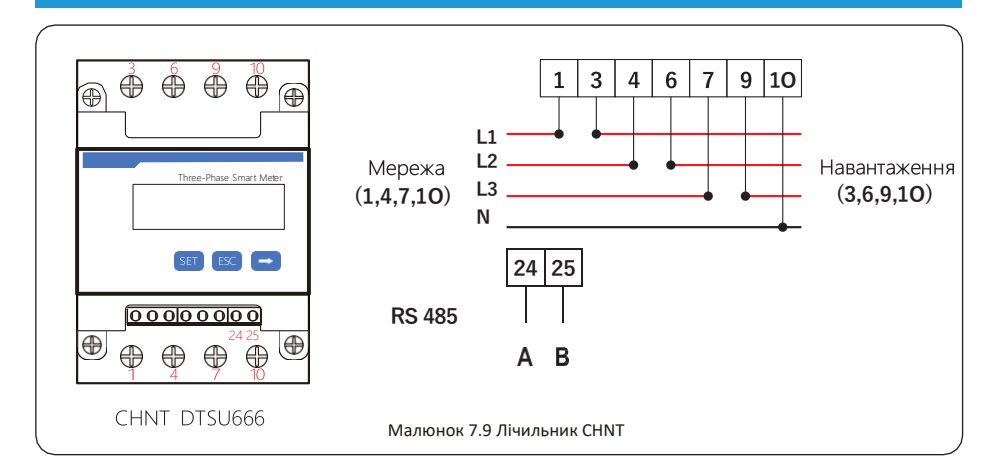

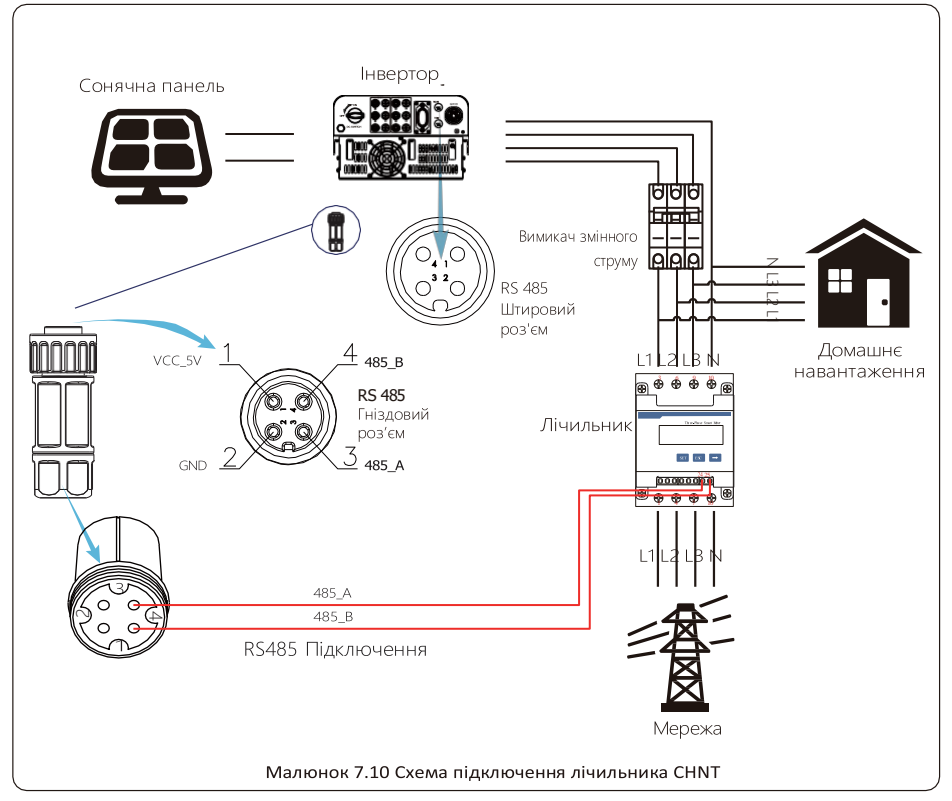

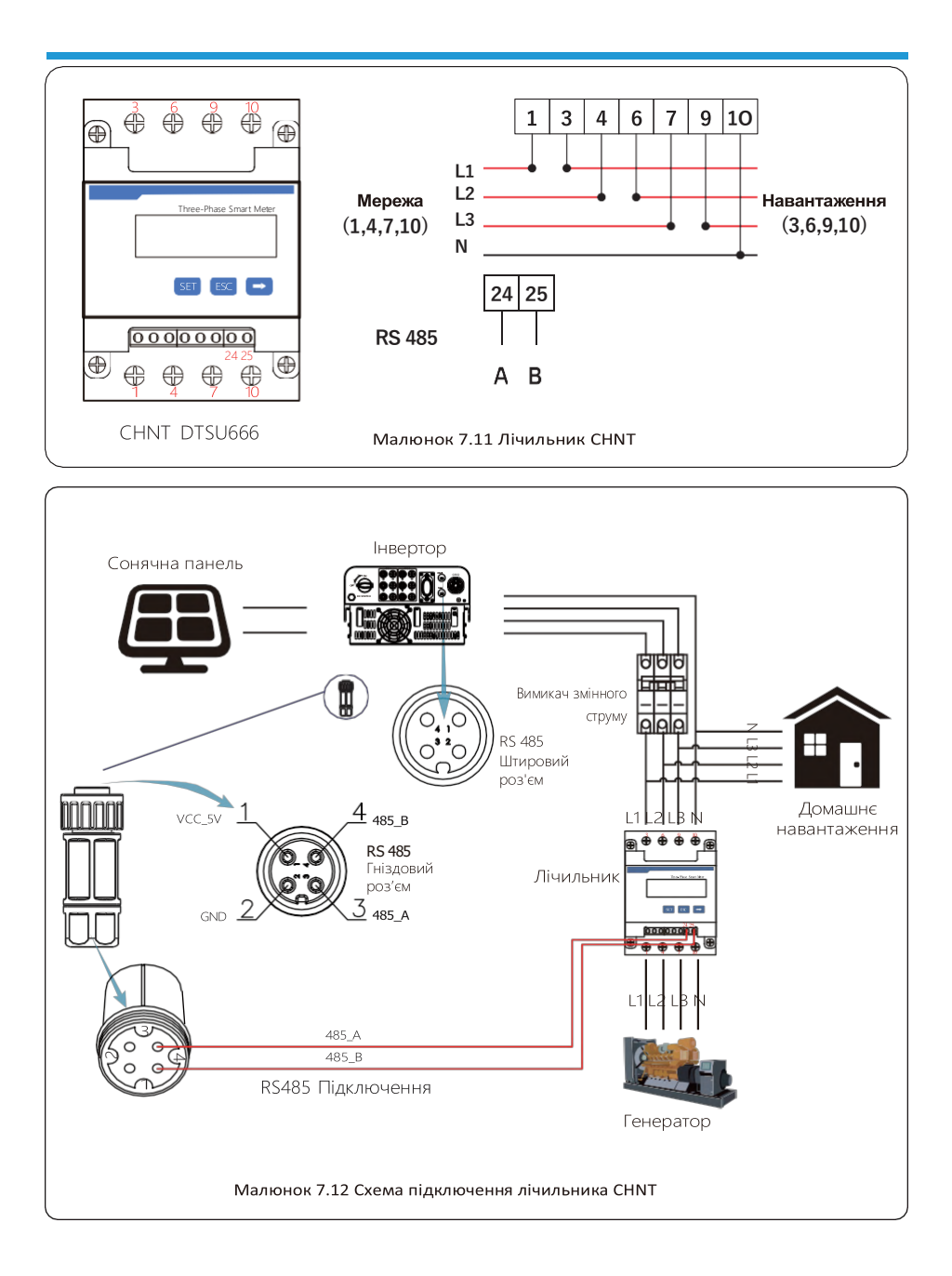

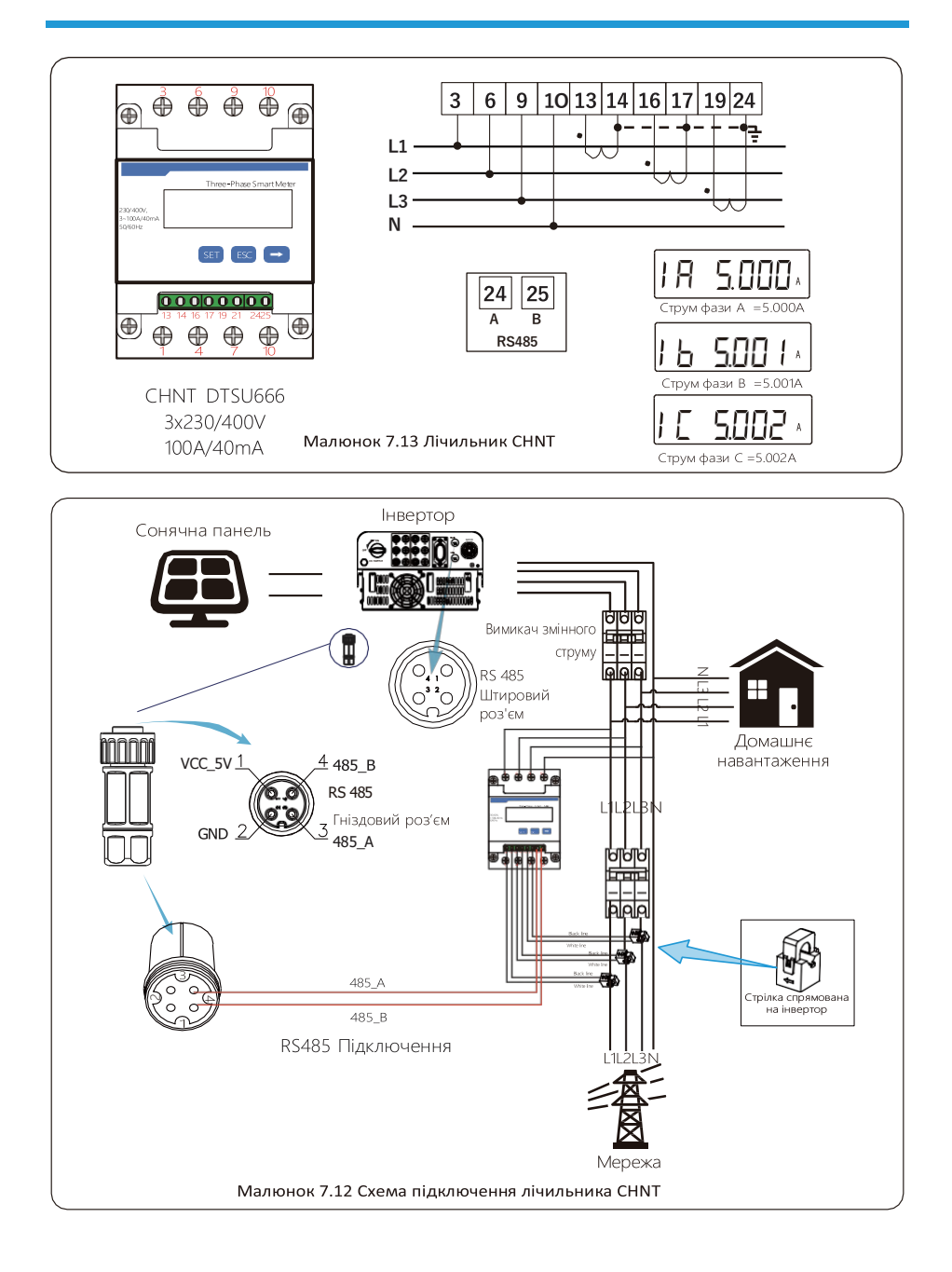

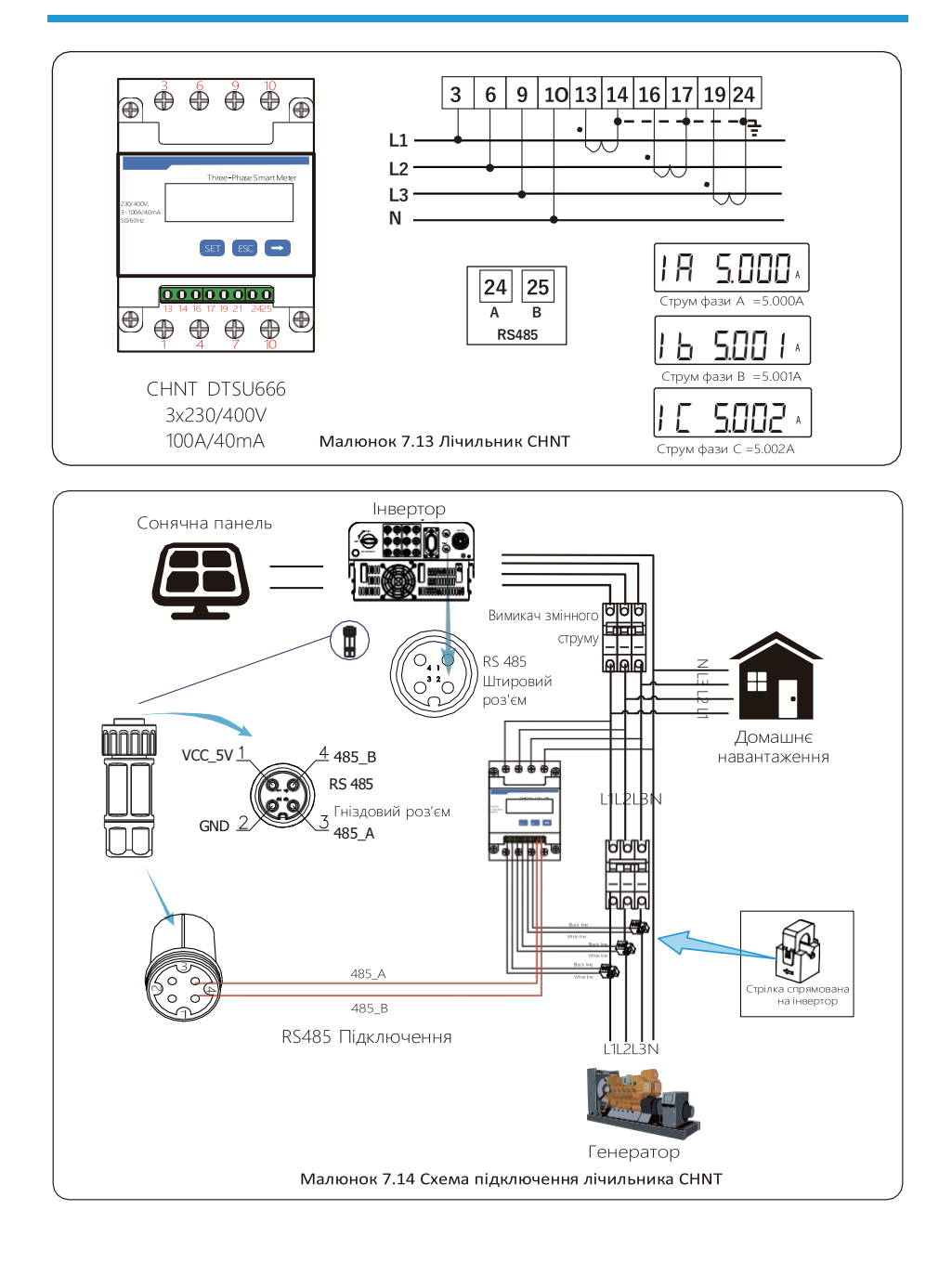

#### 7.1 Багаторядне та паралельне підключення лічильників

Ця програма полягає в тому, що коли мережеві інвертори працюють паралельно, існує лише одна електромережа та одне навантаження, і лише один лічильник можна підключити, щоб запобігти зворотному струму, тому можна підключити лише це з'єднання проти зворотного струму «багато до одного».

Якщо на підприємстві є кілька інверторів, також можна використовувати 1 лічильник для реалізації функції нульового експорту. Наприклад, якщо в системі є 3 інвертори з 1 лічильником, потрібно налаштувати 1 інвертор як головний, а інші — як підлеглі. І всі вони повинні підключатися до лічильника через RS485. Нижче наведено схему системи та конфігурацію системи.

| Meter           | OFF <<   | Exp_Mode | AVG << |
|-----------------|----------|----------|--------|
| Limiter         | OFF      | CT_Ratio |        |
| MFR             | ACREL    | Shunt    | OFF    |
| FeedIn          | 0.0KW << | ShuntQTY | 1 <<   |
| Generator       | ON       | G.MFR    | CHNT   |
| G.CT            | 1 <<     | G.Pout   | 0% <<  |
| G.Cap<br>Back<< | 0.0KW    |          |        |

Малюнок 7.17 Функції лічильника

| Назва     | Опис                                                                                                    | Діапазон              |
|-----------|----------------------------------------------------------------------------------------------------|-----------------------|
| Exp_Mode  | AVG: Середня потужність трьох фаз експортується<br>до нуля.<br>MIN: Фаза з мінімальною потужністю навантаження<br>експортується нульовою, тоді як інші дві фази<br>можуть бути в режимі навантаження. | AVG/MIN               |
| CT_Ratio  | Коефіцієнт СТ лічильника зі сторони<br>електромережі, коли застосовується зовнішній<br>трансформатор струму.                                                                                          | 1-1000                |
| MFR       | Виробник мережевого лічильника. Адреса<br>Modbus має бути встановлена як 01.                                                                                                    | AUTO/CHNT/<br>EASTRON |
| Feedin    | Відсоток електроенергії, що експортується в<br>мережу.                                                                                                    | 0-110%                |
| Shunt     | Паралельний режим. Встановіть один інвертор<br>як головний, а інші як підлеглі. Треба<br>встановити ТІЛЬКИ головний, підлеглий буде<br>дотримуватися налаштувань головного.                           | OFF/Master/<br>Slave  |
| ShuntQTY  | Кількість паралельно підключених інверторів                                                                                                    | 1-16                  |
| Generator | Увімкнути/вимкнути функцію лічильника DG                                                                                                    | ON/OFF                |
| G.CT      | Коефіцієнт СТ потужності лічильника DG.                                                                                                    | 1-1000                |
| G.MFR     | Виробник лічильника DG. Aдреса Modbus має<br>бути встановлена як 02.                                                                                                    | AUTO/CHNT/<br>EASTRON |
| G.Cap     | Ємність DG.                                                                                                    | 1-999kW               |

Примітка: Виберіть опцію «Meter» у параметрах «Run Param» та натисніть і утримуйте

кнопку «ENTER», щоб перейти на сторінку налаштувань лічильника

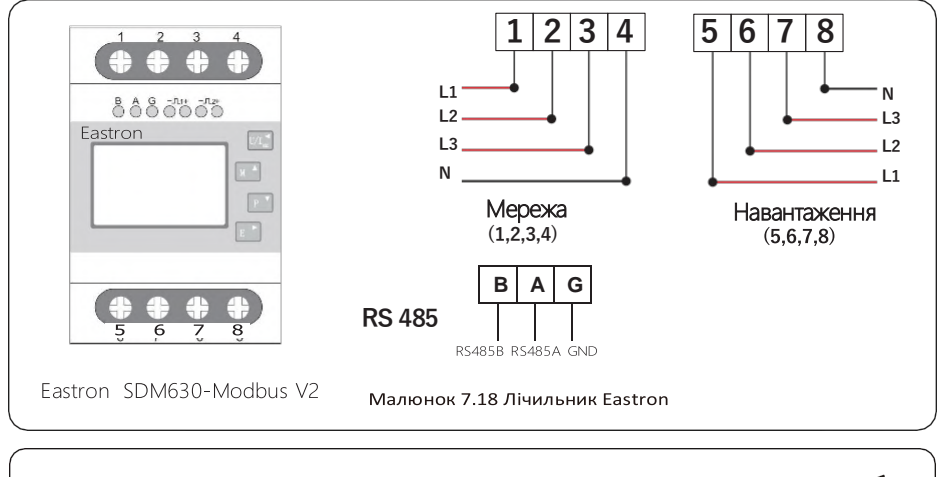

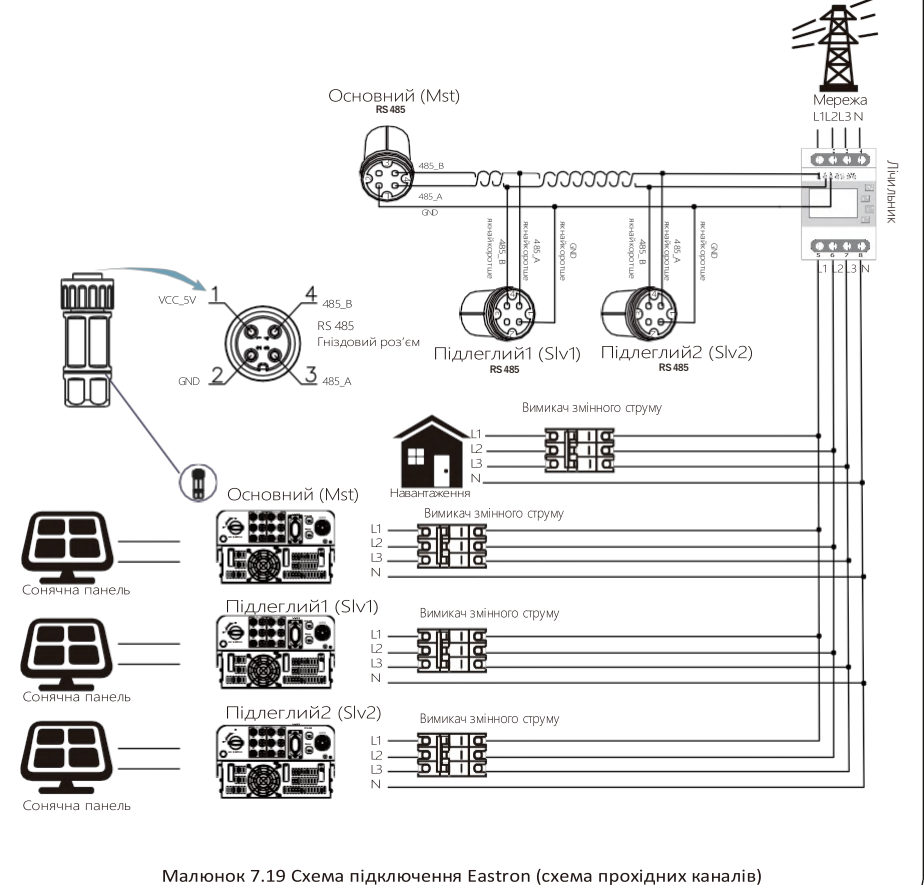

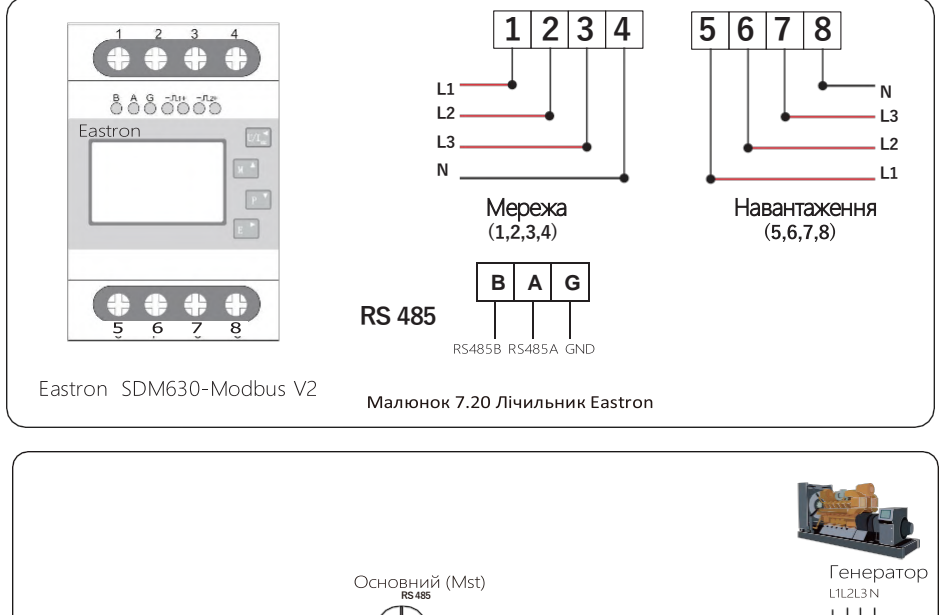

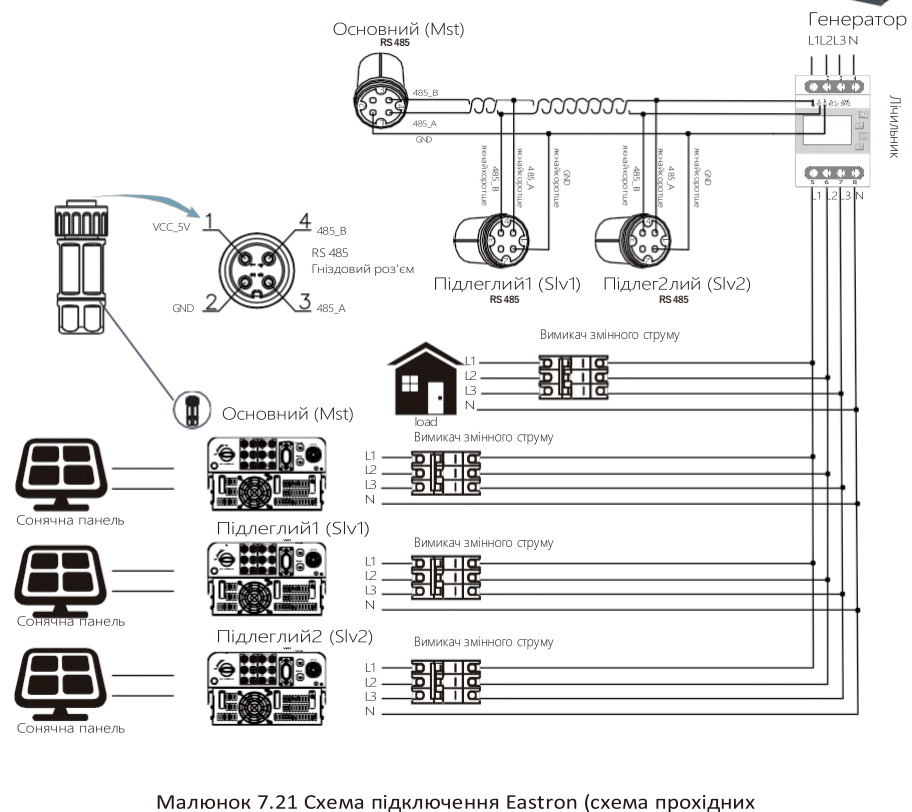

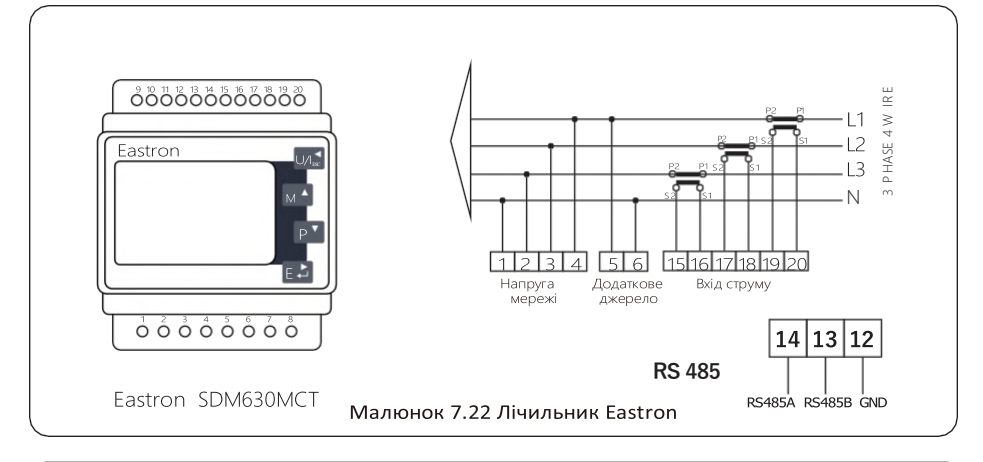

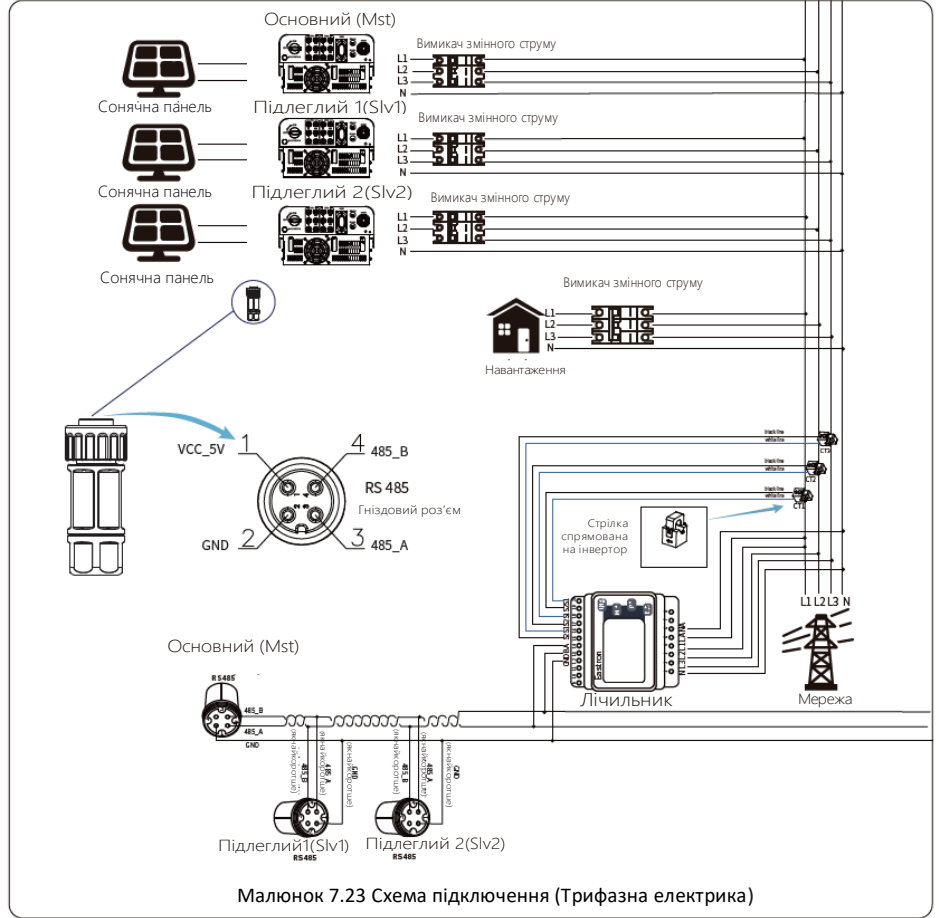

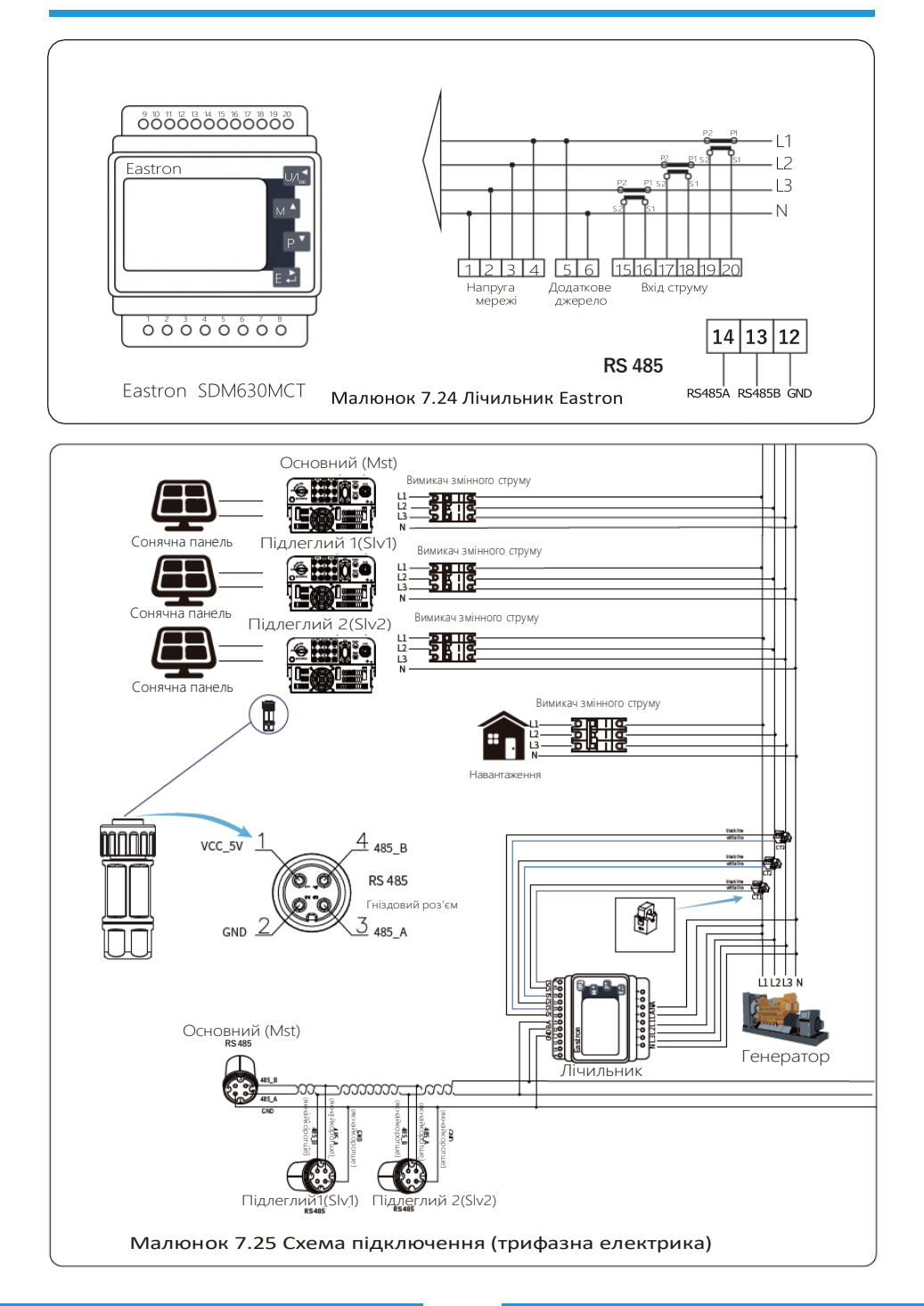

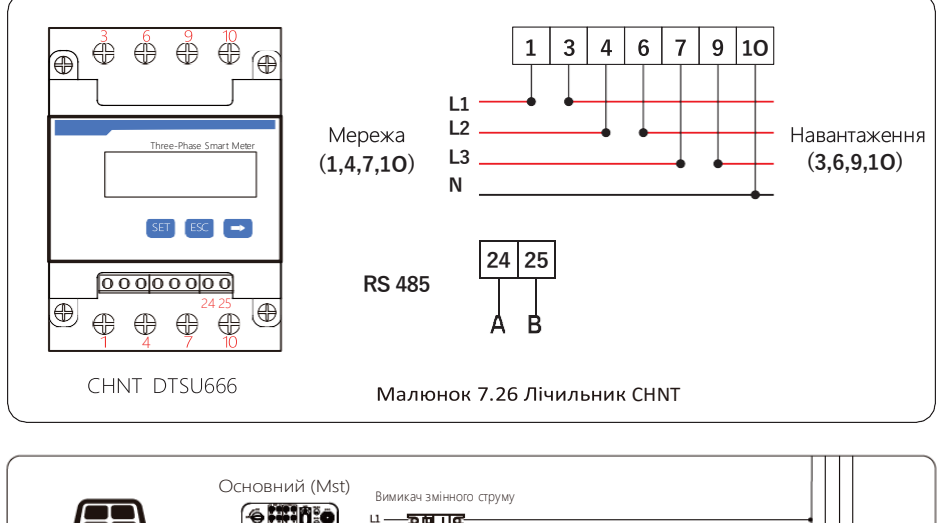

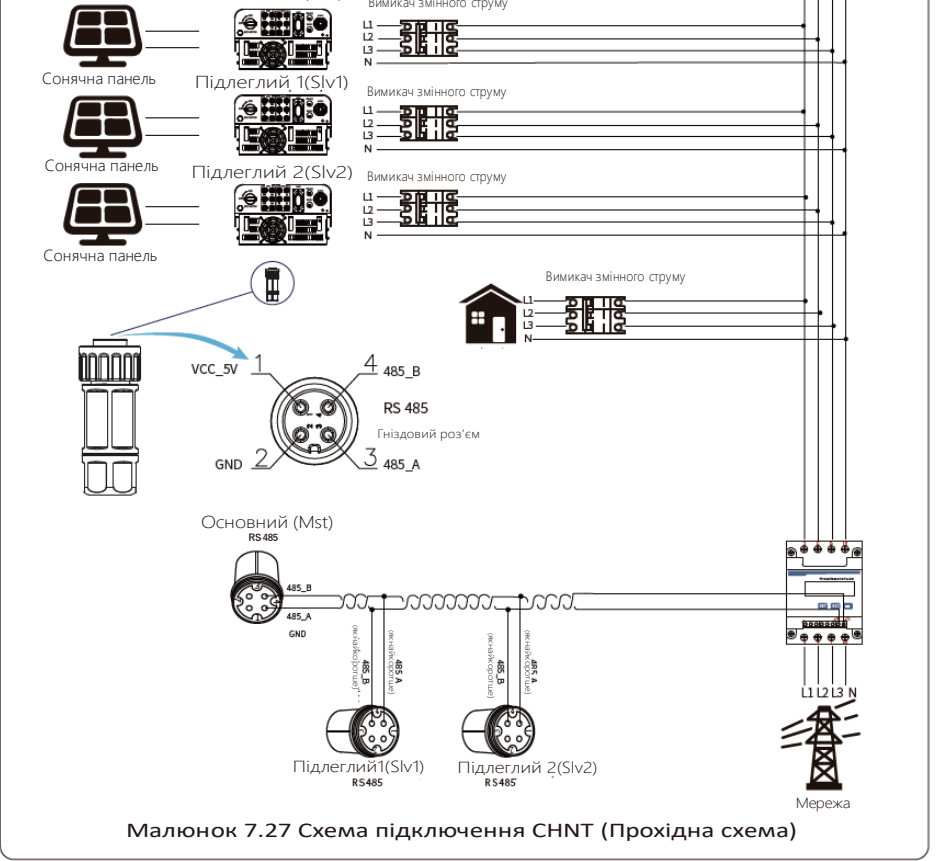

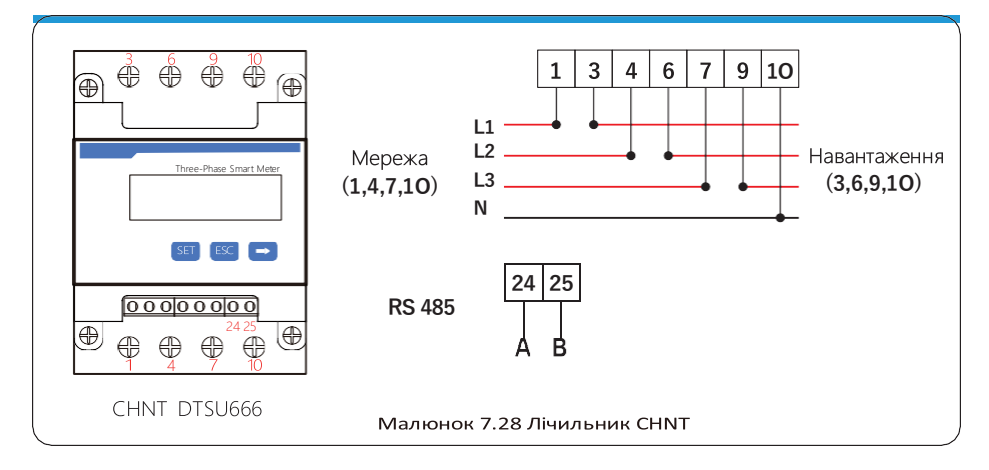

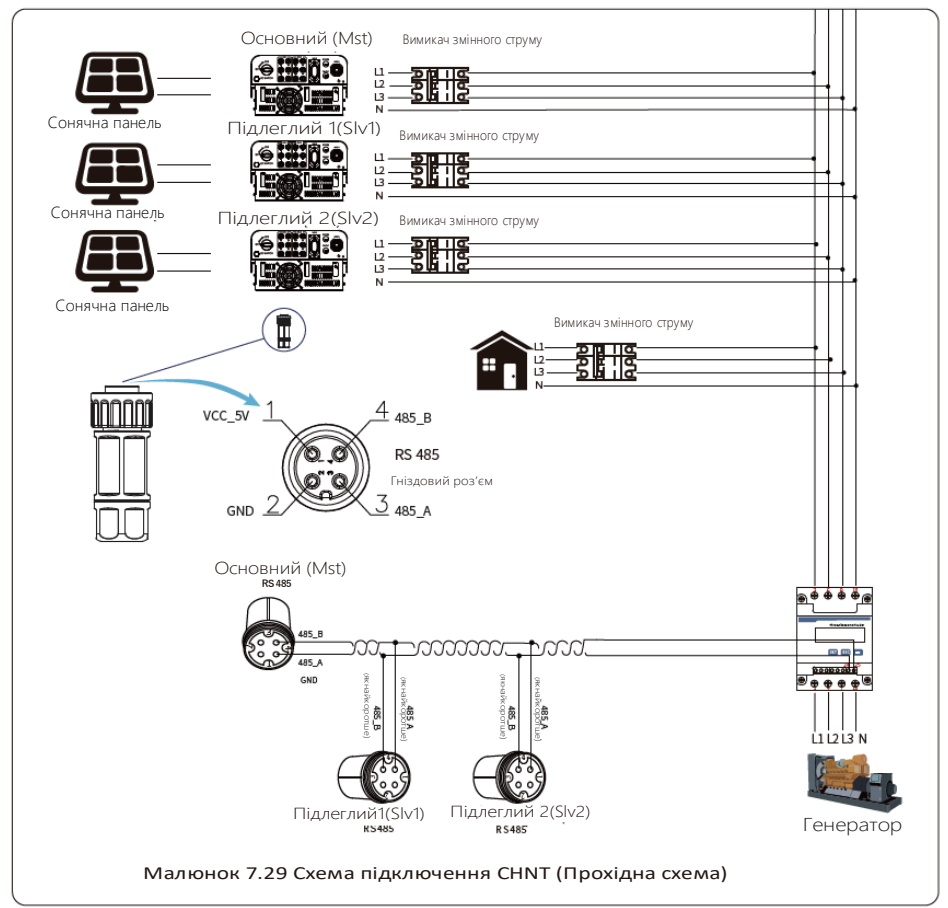

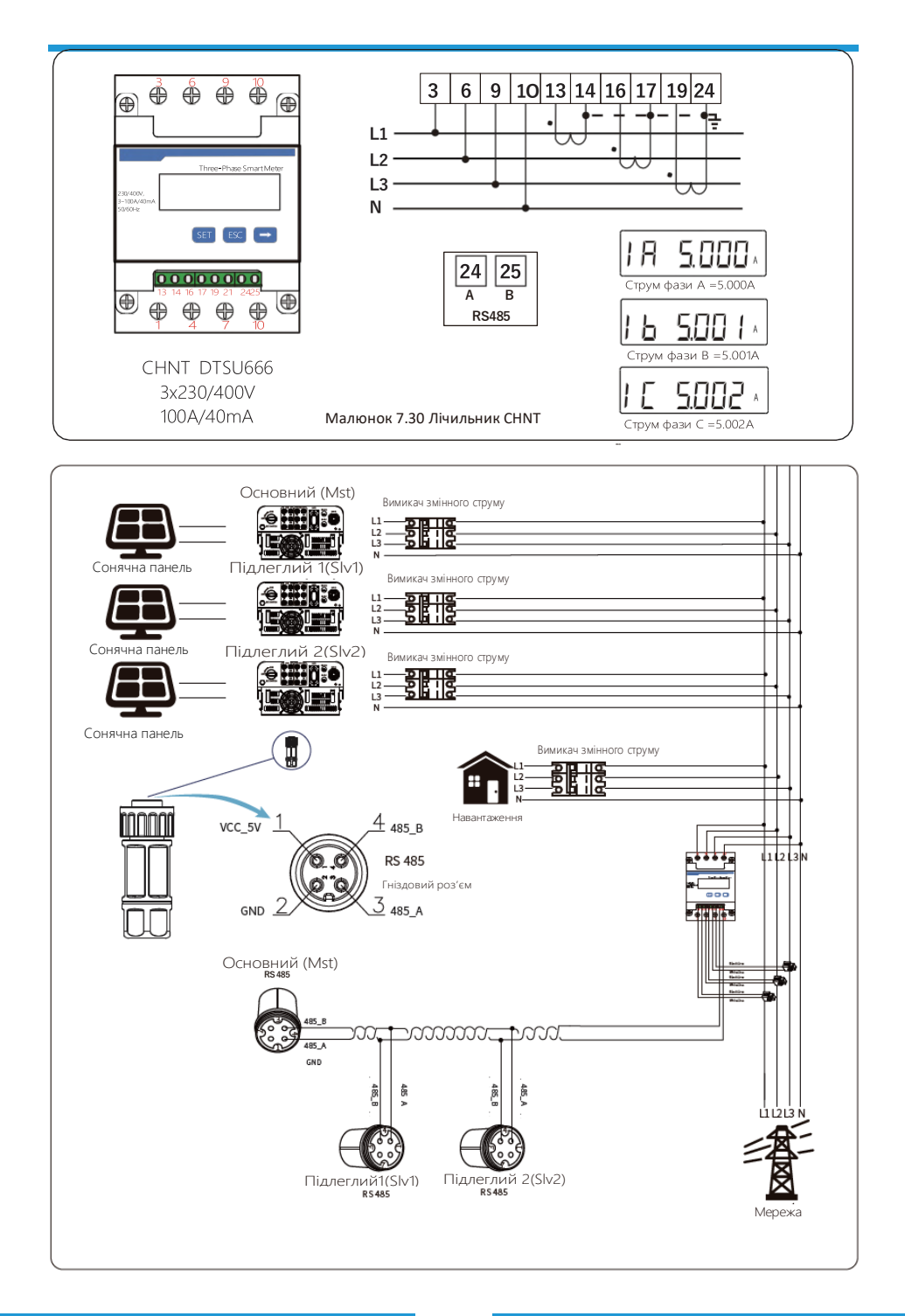

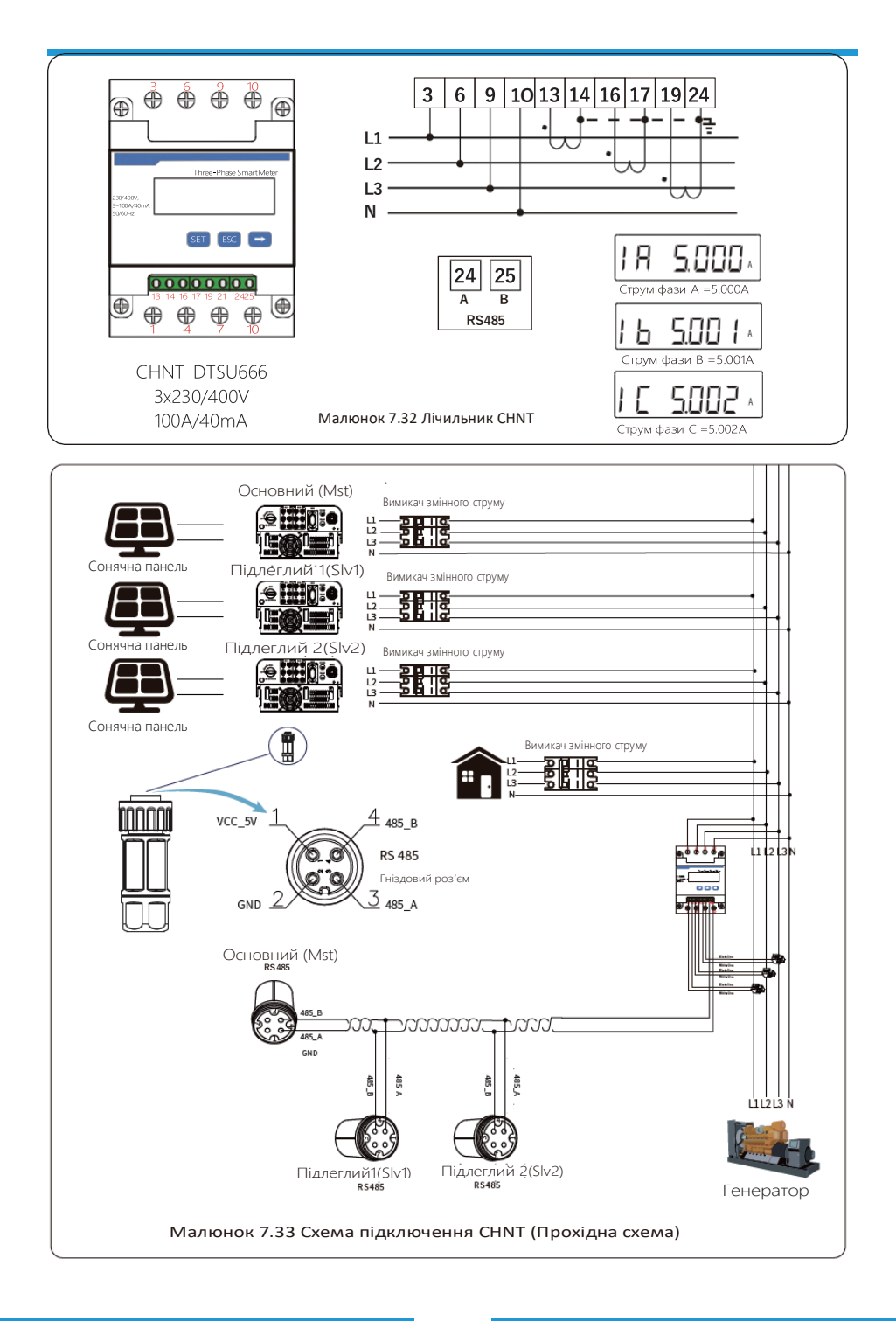

## 7.2 Використання функції zero-export

Коли з'єднання буде завершено, для використання цієї функції необхідно виконати наступні дії:

- 1. Увімкніть вимикач змінного струму.
- 2. Увімкніть перемикач постійного струму, дочекавшись увімкнення LCD-дисплея інвертора.
- 3. Натисніть кнопку Enter на LCD-панелі в головному інтерфейсі в опціях меню, виберіть [parameter setting], щоб увійти в підменю налаштування, а потім виберіть [running parameters], як показано на малюнку 7.34, у цей час введіть пароль за замовчуванням 1234 натиснувши кнопку [up down, enter], увійдіть в інтерфейс налаштування параметрів роботи, показаний на малюнку 7.35.

# System Param << Run Param

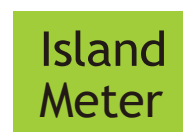

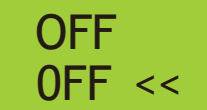

Малюнок 7.34 Налаштування параметрів

Малюнок 7.35 Перемикач лічильника

- 4. Натисніть кнопку [up down], перемістіть курсор до налаштування лічильника енергії та натисніть кнопку [enter]. У цей час ви можете ввімкнути або вимкнути лічильник енергії, вибравши кнопку [up down], будь ласка, натисніть кнопку [enter], щоб підтвердити налаштування.
- 5. Перемістіть курсор до [OK], натисніть [enter], щоб зберегти налаштування та вийти зі сторінки параметрів запуску, інакше налаштування будуть недійсними.
- 6. Якщо налаштування виконано успішно, ви можете повернутися до інтерфейсу меню та відобразити на LCD-дисплеї домашню сторінку, натиснувши кнопку [up down]. Якщо відображається [meter power XXW], налаштування функції нульового експорту завершено. Як показано на малюнку 7.36.

# Meter Power: 20W

Малюнок 7.36 Увімкнення функції нульового експорту через лічильник електроенергії

- 7. Meter power XXW показує позитивне значення, що означає, що мережа забезпечує навантаження, і електроенергія не подається в мережу. Якщо лічильник показує негативне значення, це означає, що фотоелектрична енергія продається в мережу або є проблеми з підключенням електролічильника.
- Після правильного підключення дочекайтеся запуску інвертора. Якщо потужність фотоелектричної панелі відповідає поточному споживанню електроенергії, інвертор зберігатиме певну потужність, щоб протидіяти потужності мережі без зворотного потоку.

## 7.3 Зауваження під час використання функції zero export

Для вашої безпеки та роботи функції обмежувача інвертора ми пропонуємо наступні рекомендації та запобіжні заходи:

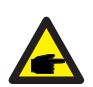

#### Підказка з безпеки:

У режимі zero export ми рекомендуємо, щоб дві фотоелектричні матриці були сформовані з однакової кількості фотоелектричних панелей однакового розміру, що зробить інвертор більш чутливим до обмеження потужності.

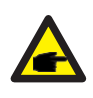

#### Підказка з безпеки:

Поки потужність мережі негативна, а інвертор не має вихідної потужності, це означає, що датчик струму орієнтований неправильно, вимкніть інвертор і змініть орієнтацію датчика

### 7.4 Як переглянути потужність навантаження вашої фотоелектричної електростанції на платформі моніторингу?

Якщо ви хочете переглянути потужність навантаження системи та скільки енергії (кВт-год) вона експортує в мережу (вихідна потужність інвертора спочатку використовується для живлення навантаження, а потім надлишок енергії надходить в мережу). Вам також потрібно підключити лічильник згідно зі схемою вище. Після успішного підключення інвертор покаже потужність навантаження на LCD-дисплеї. Але, будь ласка, не встановлюйте «Meter ON». Також ви зможете переглядати потужність навантаження на платформі моніторингу. Цей спосіб описано нижче.

По-перше, перейдіть на платформу solarman (https://pro.solarmanpv.com, це посилання для облікового запису дистриб'ютора solarman; або https://home.solarmanpv.com, це посилання для облікового запису кінцевого користувача solarman;) Домашня сторінка заводу і натисніть «edit».

| Clack to Plants lit<br>String inverter Solar Sta | String inverter Sola<br>Partially Office Cho Alert<br>Edit Tage | ar Station 1011000<br>Is  |                                                |                       |                              |                      | Las t update   | 2021/03/22 08:40:5 | 59 LTC+08:00 |
|--------------------------------------------------|-----------------------------------------------------------------|---------------------------|------------------------------------------------|-----------------------|------------------------------|----------------------|----------------|--------------------|--------------|
| Dasnocard                                        |                                                                 |                           |                                                |                       |                              |                      |                |                    |              |
| Devices                                          | Cover                                                           | all in                    | Flow Graph Production Consumption Grid         |                       |                              | Updated: 2021/       | 13/22 08:35:33 | 3                  |              |
| Alerts                                           | and the                                                         | 1. Stand                  |                                                | _                     |                              |                      | Compare        | Add Edk            |              |
| About                                            |                                                                 |                           | Production Power 9.52 kW<br>32% Capacity 30W(p | Grid Power<br>6.8710W | 5°C/13°C Sunn<br># 1 m/s 🔺 0 | лу<br>03.55 ж. 18.05 |                | MON                |              |
| Authorizations                                   | Col alla series                                                 | 1                         | 1 Y                                            |                       |                              | 29°C                 | 1310           | 17%                | 18°C         |
| E Layout                                         |                                                                 |                           | L                                              |                       |                              |                      |                |                    |              |
| 💼 Work Order                                     | Address                                                         | Yongliang Roed,Belun,Ning |                                                |                       |                              |                      |                |                    |              |
| E Pan                                            | Plant Type                                                      | Rasidential               |                                                |                       |                              | 9C                   | 9°C            | 90                 | 30°C         |
| -                                                | System Type                                                     | Self-consumption          |                                                | Consumption Preser    |                              | *                    |                | *                  | <b>*</b>     |
| Record                                           | Phone                                                           |                           | 2.0kW                                          |                       | TUE                          | WED                  | THU            | FRI                |              |
|                                                  |                                                                 |                           |                                                |                       |                              | 3/23                 | 3/24           | 3/25               | 3/26         |

А потім виберіть тип системи "Self-consumption"

| Edit Plant                                            |                                                                                                    |           | Canod Core |
|-------------------------------------------------------|----------------------------------------------------------------------------------------------------|-----------|------------|
| Basic Info<br>System Info<br>Yield Info<br>Owner Info | - Adores:<br>Yang Bang Kanu Vinglin, 31506, Chna<br>- Constraint:<br>Leighter                                     |           |            |
|                                                       | System Info Plant Type : System Type :                                                                            | Colupse A |            |
|                                                       | Self-consumption         Self-consumption           *Cepachp(olip):         Azimuth():           20         0-300 | <u> </u>  |            |

По-друге, перейдіть на сторінку установки, якщо вона показує потужність PV, потужність навантаження та потужність мережі, що означає, що конфігурація правильна

| Clack to Plants list                                                                                                    | String inverter Solar Station 100100 Partially Office Concentration Concentration            |                                       |                                                              | Last update 20                                       | 21/03/22 08:40:51               | )UTC+08:00                      |
|----------------------------------------------------------------------------------------------------|----------------------------------------------------------------------------------------------|---------------------------------------|--------------------------------------------------------------|------------------------------------------------------|---------------------------------|---------------------------------|
| Deshboard     Deshboard     Deshboard     Alerts     Alerts     About                                                                                                    | Core Core                                                                                    | File Graph Reduction Consumption Gild | Lindated: 2021/03,<br>10°C<br>5°C/13°C Sunny<br>47 4mb 4 05: | 1/22 08:35:33 O                                      |                                 |                                 |
| Authorizations Usyaut Usyaut | Adres Treplerg best/blue/Hg<br>Prior Type Restance<br>System Type Self-conservation<br>Proce | Concerds in Prese                     | 16°C<br>5°C<br>₩<br>TUE<br>3723                              | 9°C<br>9°C<br>9°C<br>9°C<br>9°C<br>9°C<br>9°C<br>9°C | 9°C<br>9°C<br>₩<br>11HU<br>3225 | 29°C<br>10°C<br>∰<br>RU<br>3/26 |
| Flow Gr.                                                                                                    | aph Production Consump<br>Production Power 9.52 kW<br>Capacity 30 kWp                        | etion Grid                            | Grid P<br>6.87 k                                             | Power<br>KW                                          |                                 |                                 |

## 8. Основні операції

Під час нормальної роботи LCD-дисплей показує поточний стан інвертора, включаючи поточну потужність, загальну генерацію, гістограму роботи потужності та ідентифікатор інвертора тощо. Натисніть клавішу «Up» та «Down», щоб переглянути поточну напругу постійного струму, постійний струм, напругу змінного струму, напругу змінного струму, температуру радіатора інвертора, номер версії програмного забезпечення та стан підключення Wi-Fi інвертора.

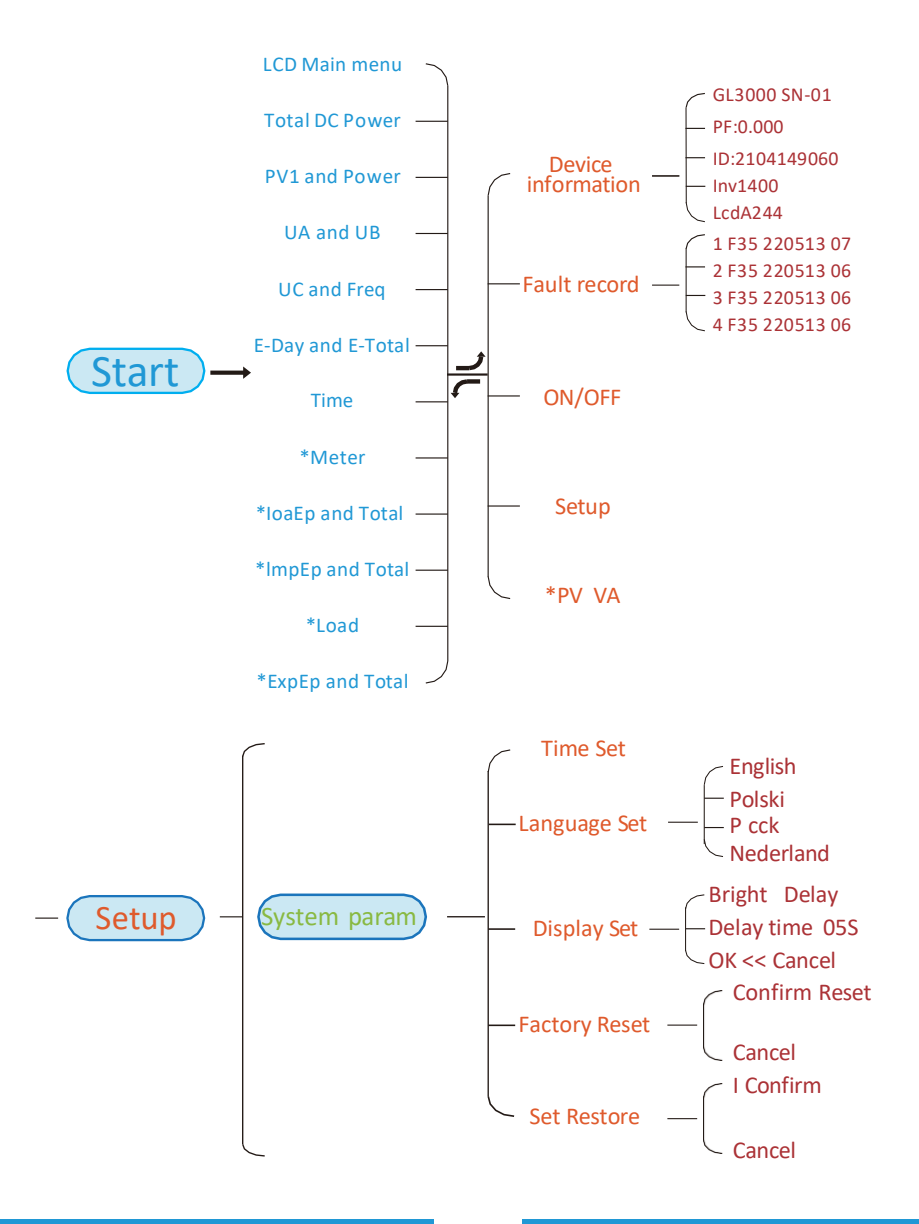

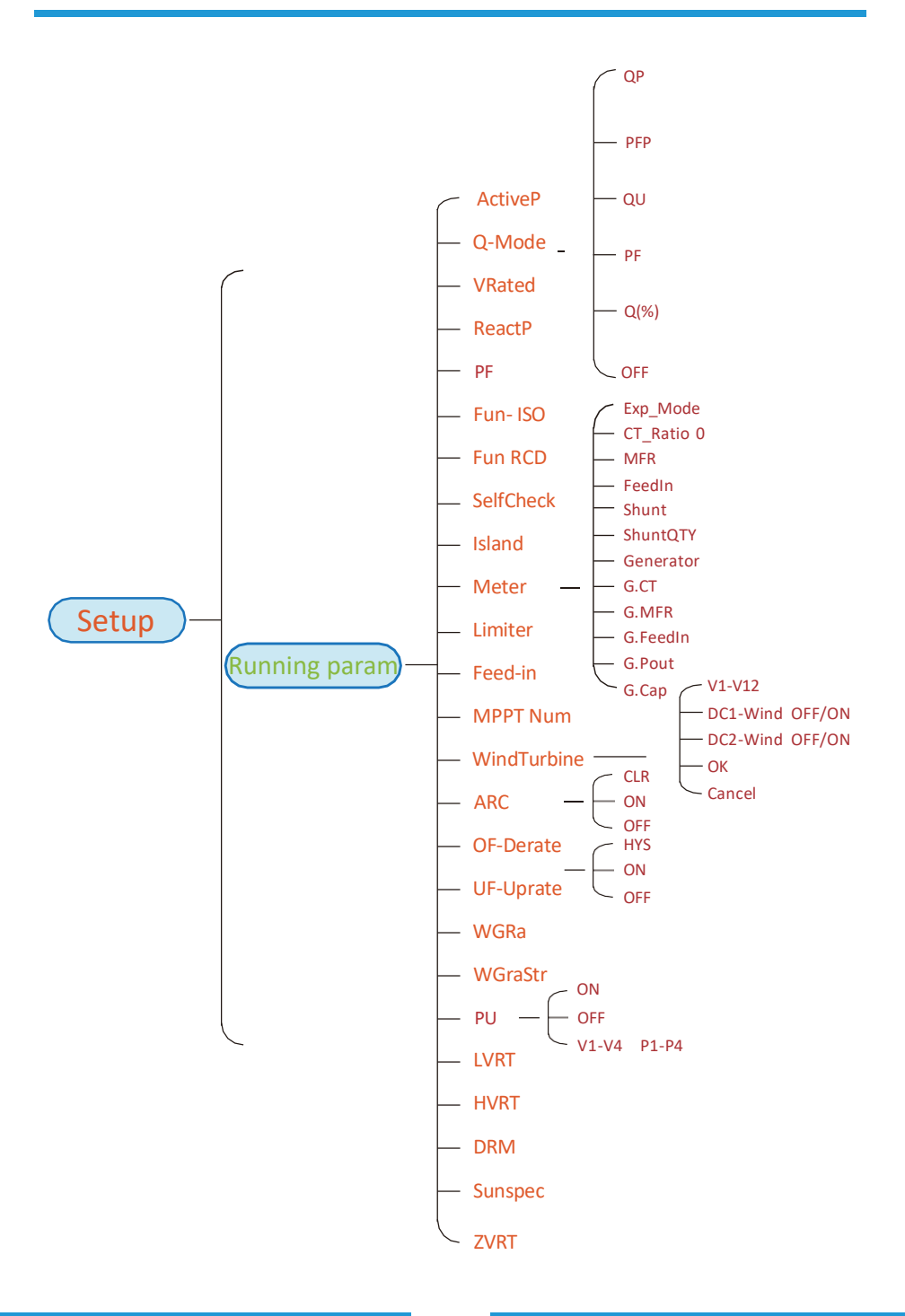

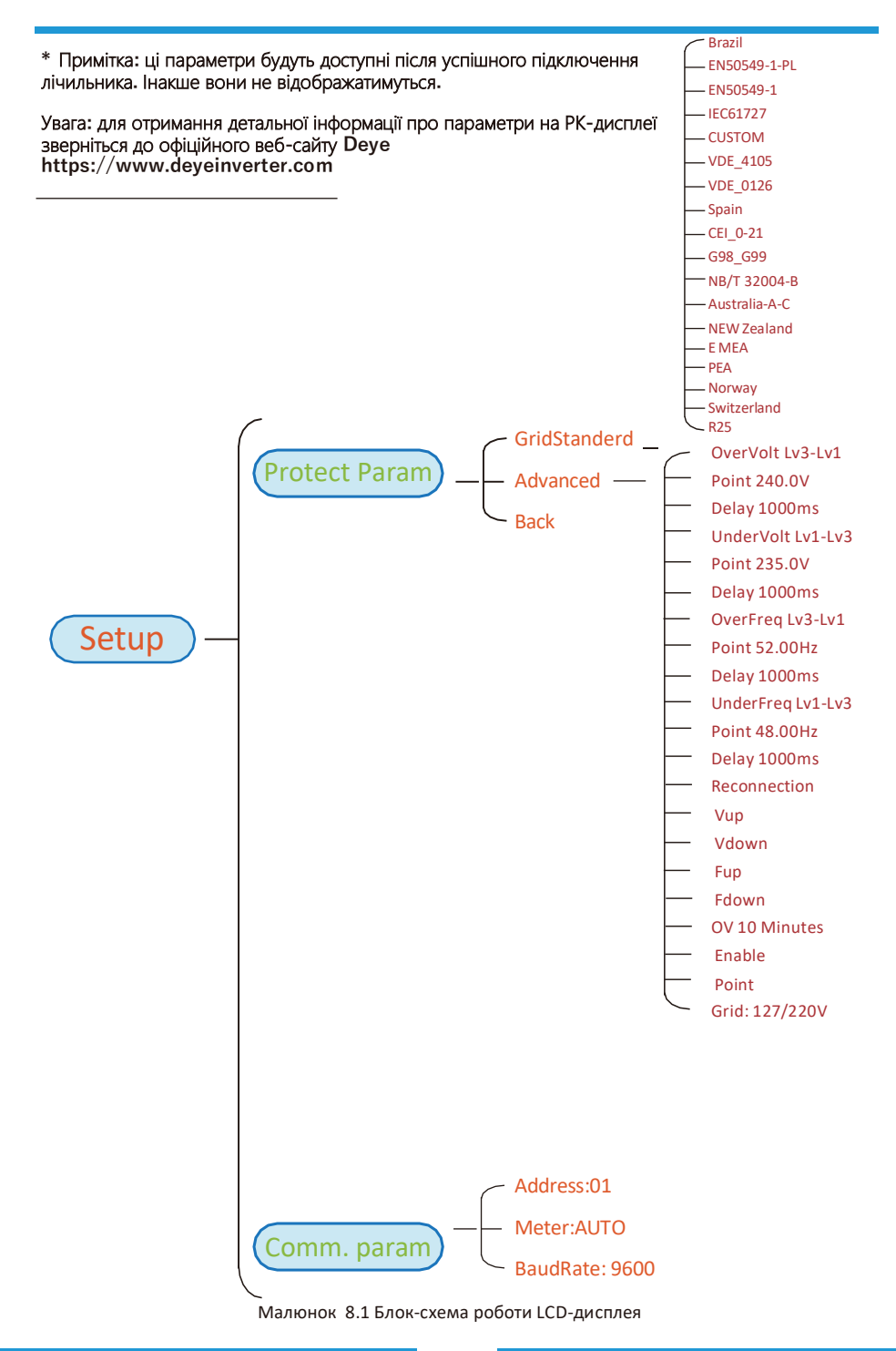

## 8.1 Початковий інтерфейс

3 початкового інтерфейсу ви можете перевірити фотоелектричну потужність, напругу фотоелектричної мережі, напругу мережі, ідентифікатор інвертора, модель та іншу інформацію.

# Power: 0W State: Standby

# Power: 0W State: ComoError

Малюнок 8.2 Початковий інтерфейс

Натисніть UP або Down, щоб перевірити постійну напругу інвертора, постійний струм, змінний струм і температуру інвертора.

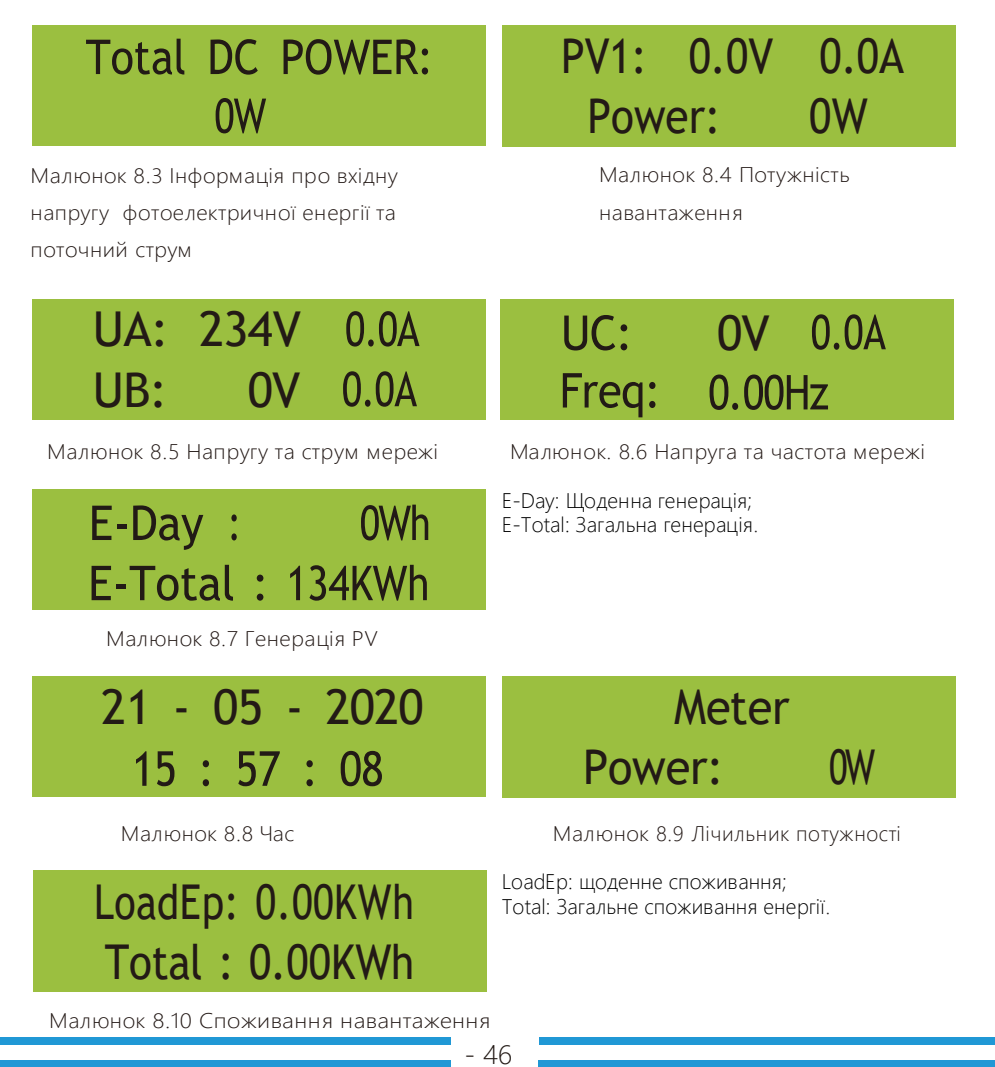

# ImpEp: 0.00KWh Total : 0.00KWh

ImpEp: щоденна енергія, придбана з мережі; Total: Загальна кількість енергії, придбаної з мережі..

Малюнок 8.11 Ел. енергія

ExpEp: 0.00KWh Total : 0.00KWh ЕхрЕр: щоденна енергія, що продається в мережу; Total: загальна кількість енергії, проданої в мережу

Малюнок 8.12 Електрична енергія

### 8.2 Підменю в головному меню

У головному меню є п'ять підменю.

## 8.2.1 Інформація про пристрій

Ви можете побачити програмне забезпечення LCD-дисплея VerA238 та програмне забезпечення плати керування Ver1400. У цьому інтерфейсі є такі параметри, як номінальна потужність, комунікаційних адрес.

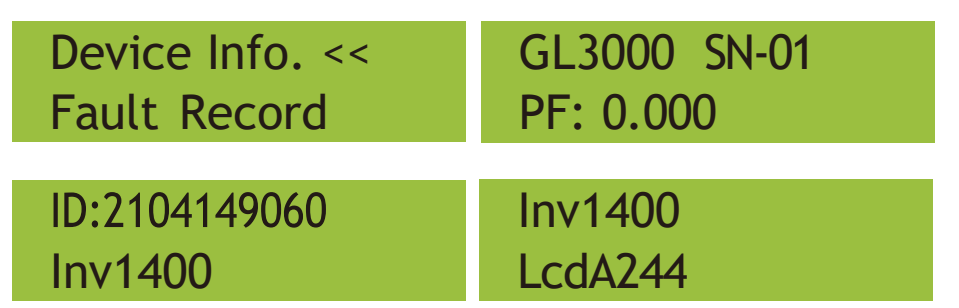

Малюнок 8.13 Інформація про пристрій

## 8.2.2 Записи про помилки

Він може зберігати вісім записів про помилки в меню, включаючи час, клієнт може впоратися з цим залежно від коду помилки.

Device Info. Fault Record <<

# 1 F35 220513 07 2 F35 220513 06

# 3 F35 220513 06 4 F35 220513 06

Малюнок 8.14 Запис про помилки

## 8.2.3 Налаштування ON/OFF

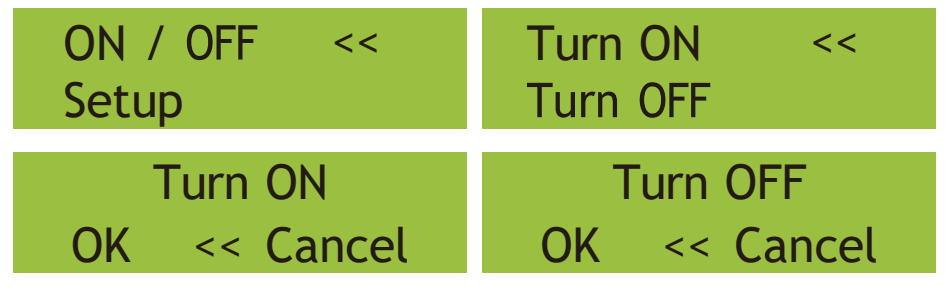

Малюнок 8.1 5. Налаштування ON/OFF

Коли інвертор вимкнути, він негайно припиняє працювати, переходить у режим очікування, а потім знову переходить до програми самоперевірки. Якщо він пройшов самоперевірку, він знову почне працювати.

#### 8.2.4 Налаштування параметрів

У налаштуваннях є п'ять підменю. Параметри включають: системні параметри, параметри запуску, параметри захисту, параметри зв'язку. Уся ця інформація для довідки щодо технічного обслуговування.

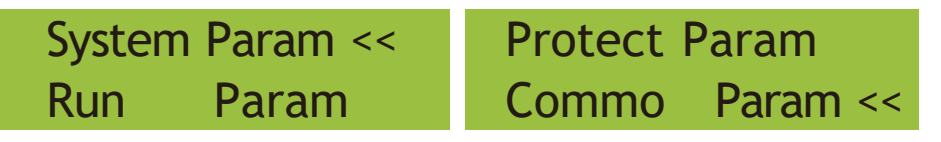

Малюнок 8.16 Налаштування параметрів підменю

#### 8.3 Налаштування системних параметрів

Системні параметри включають налаштування часу, набір налаштування, налаштування дисплея, та скидання до заводських налаштувань

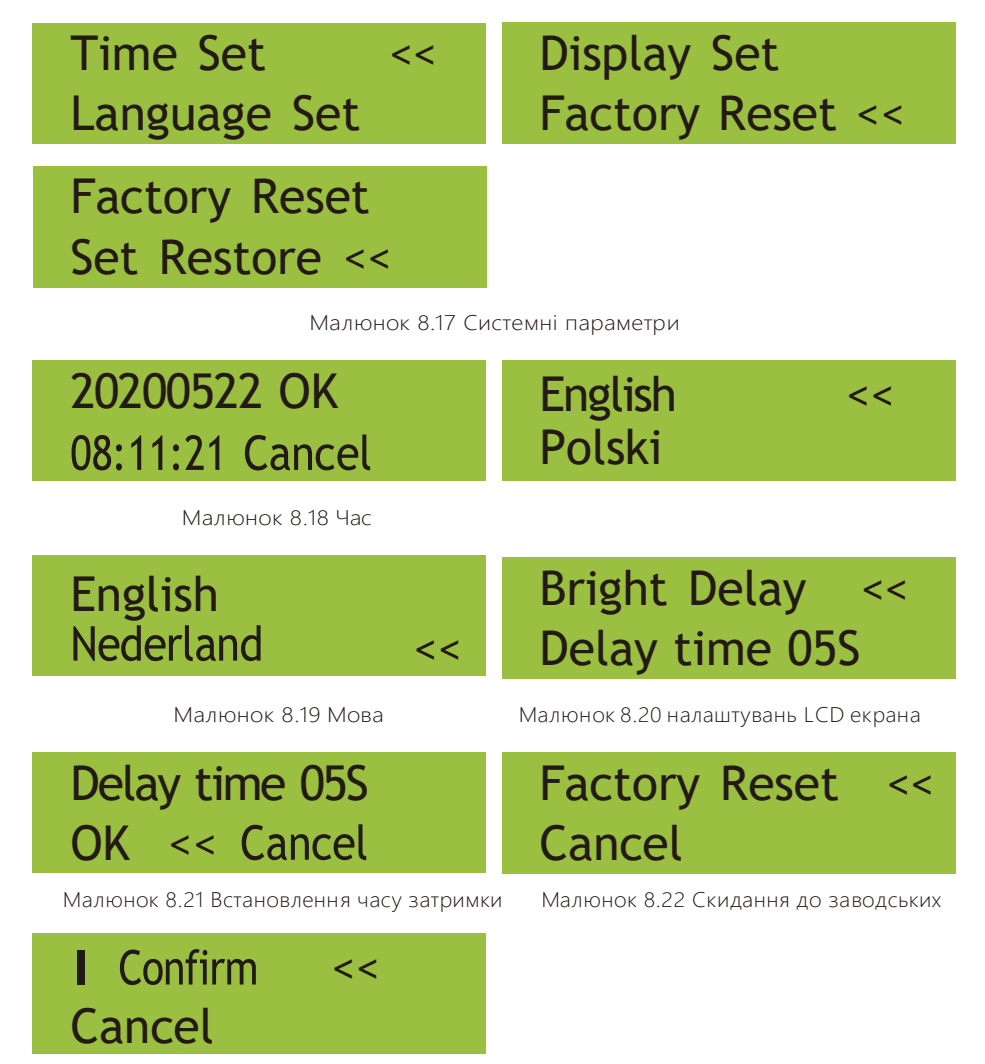

Малюнок 8.23 Підтвердити скидання

## 8.4 Параметри захисту

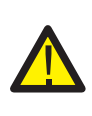

#### Увага:

Пароль потрібен лише для авторизованого інженера. Ми встановимо параметр залежно від вимог безпеки, тому клієнтам не потрібно його скидати. Початковий пароль - 1234

| PassWord<br>* * * *        |          | GridStanderd <<<br>Advanced |    |
|----------------------------|----------|-----------------------------|----|
| Back                       | <<       |                             |    |
|                            | Pic 8.24 | Password                    |    |
| Braszil<br>EN50549-1-PL    | <<       | EN50549-1<br>IEC61727       | << |
| CUSTOM<br>VDE4105 <<       |          | VDE0126<br>Spain            | << |
| CEI_0-21<br>G98            | <<       | G99<br>NBT32004-B           | << |
| Australia-A<br>Australia-B | <<       | Australia-C<br>New Zealand  | << |
| MEA<br>PEA                 | <<       | Norway<br>Switzerland       | << |
| R25<br>OK Cano             | :el <<   |                             |    |

Малюнок 8.25 Стандарт мережи

| OverVolt Lv3<br>Point 240.0V << | OverVoltLv3Delay1000ms << |
|---------------------------------|---------------------------|
| OverVolt Lv2<br>Point 240.0V << | OverVoltLv2Delay1000ms << |
| OverVolt Lv1<br>Point 240.0V << | OverVoltLv1Delay1000ms << |
| UnderVolt Lv1                   | UnderVolt Lv1             |
| Point 235.0V <<                 | Delay 1000ms <<           |
| UnderVolt Lv2                   | UnderVolt Lv2             |
| Point 235.0V <<                 | Delay 1000ms <<           |
| UnderVolt Lv3                   | UnderVolt Lv3             |
| Point 235.0V <<                 | Delay 1000ms <<           |
| OverFreq Lv3                    | OverFreq Lv3              |
| Point 52.00Hz <<                | Delay 1000ms <<           |
| OverFreq Lv2                    | OverFreq Lv2              |
| Point 52.00Hz <<                | Delay 1000ms <<           |
| OverFreq Lv1                    | OverFreq Lv1              |
| Point 52.00Hz <<                | Delay 1000ms <<           |
| UnderFreq Lv1                   | UnderFreq Lv1             |
| Point 48.00Hz <<                | Delay 1000ms <<           |

| UnderFreq Lv2<br>Point 48.00Hz <<     | UnderFreq Lv2<br>Delay 1000ms <<      |
|---------------------------------------|---------------------------------------|
| UnderFreq Lv3<br>Point 48.00Hz <<     | UnderFreq Lv3<br>Delay 1000ms <<      |
| ReconnectionVup0.0V <<                | Reconnection<br>Vdown 0.0V <<         |
| Reconnection                          | Reconnection                          |
| Fup 0.00Hz <<                         | Fdown 0.00Hz <<                       |
| Fup0.00Hz <<OV 10 MinutesEnableOFF << | Fdown0.00Hz<<OV10 MinutesPoint0.0% << |

Малюнок 8.26. "ІНДИВІДУАЛЬНІ НАЛАШТУВАННЯ"

Будь ласка, встановіть належні параметри мережі відповідно до вимог чинних нормативних актів вашої країни. Якщо вам це не зрозуміло, проконсультуйтеся зі своїм установником.

## 8.5 Налаштування параметрів зв'язку

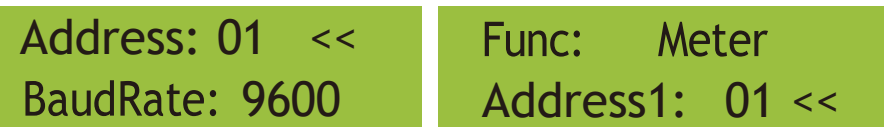

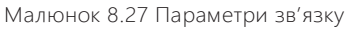

## 9. Ремонт і технічне обслуговування

Інвертор не потребує регулярного обслуговування. Однак сміття або пил впливатимуть на теплові характеристики радіатора. Чистити краще м'якою щіткою. Якщо поверхня занадто брудна і впливає на зчитування показників з LCD дисплею, та світлодіодних ламп, ви можете використовувати вологу тканину, щоб очистити його.

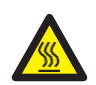

#### Небезпека високої температури:

Коли пристрій працює, місцева температура занадто висока, і дотик може викликати опіки. Вимкніть інвертор і зачекайте, поки він охолоне, після чого можна чистити та проводити технічне обслуговування.

#### Підказка з безпеки:

Для чищення будь-яких частин інвертора не можна використовувати розчинники, абразивні матеріали чи корозійні матеріали..

## 10. Інформація про помилки та процеси

Інвертор розроблено відповідно до міжнародних стандартів безпеки та електромагнітної сумісності. Перед доставкою замовнику інвертор був підданий ряду випробувань, щоб переконатися в його оптимальній роботі та надійності

## 10.1 Код помилки

У разі будь-якої несправності на LCD-екрані з'явиться повідомлення тривоги. У цьому випадку інвертор може перестати подавати енергію в мережу. Опис повідомлень наведено в таблиці 10.1

| Код<br>помилки | Опис                                                      | Вирішення помилки                                                                                                    |
|----------------|-----------------------------------------------------------|----------------------------------------------------------------------------------------------------|
| F01            | Помилка зворотної полярності входу<br>постійного струму   | Перевірте полярність входу постійного струму                                                                                                    |
| F02            | Постійна несправність опору ізоляції<br>постійного струму | Перевірте кабель заземлення інвертора.                                                                                                    |
| F03            | Несправність витоку постійного<br>струму                  | Код майже не з'являється. Ніколи не бувало досі.                                                                                                    |
| F04            | Замикання на землю GFDI                                   | Перевірте підключення виходу сонячної панелі.                                                                                                    |
| F05            | Выявленоі помилки пам'яті                                 | Помилка читання пам'яті (EEPROM). Перезапустить інвертор, якщо<br>несправність не зникає, зверніться до інсталятора або служби Deye.                                                                                                    |
| F06            | Записано помилки пам'яті                                  | Збій запису в пам'ять (EEPROM). перезапустить інвертор, якщо<br>несправність не зникає, зверніться до інсталятора або служби Deye.                                                                                                    |
| F07            | Перегорів запобіжник GFDI                                 | Код майже не з'являється. Ніколи не бувало досі.                                                                                                    |
| F08            | Помилка заземлення GFDI                                   | Код майже не з'являється. Ніколи не бувало досі.                                                                                                    |
| F09            | IGBT пошкоджений надмірним<br>падінням напруги            | Код майже не з'являється. Ніколи не бувало досі.                                                                                                    |
| F10            | Збій джерела живлення допоміжного<br>вимикача             | <ol> <li>Він повідомляє, що постійний струм 12 В відсутній.</li> <li>перезапустить інвертор, якщо несправність не зникає, зверніться до<br/>інсталятора або служби сервісу Deye.</li> </ol>                                                                                                    |
| F11            | Несправності головного контактора<br>змінного струму      | Код майже не з'являється. Ніколи не бувало досі.                                                                                                    |
| F12            | Помилки допоміжного контактора<br>змінного струму         | Код майже не з'являється. Ніколи не бувало досі.                                                                                                    |
| F13            | Зарезервовано                                             | <ol> <li>Втрата однієї фази або несправність деталі виявлення<br/>напруги змінного струму або не замкнугі реле.</li> <li>перезапустить інвертор, якщо помилка не зникає, зверніться до<br/>інсталятора або служби сервісу Deye.</li> </ol>                                                                                                    |
| F14            | Перенавантаження постійного струму                        | Код майже не з'являється. Ніколи не бувало досі.                                                                                                    |
| F15            | Перенавантаження змінного струму                          | <ol> <li>Внутрішній датчик змінного струму або ланцюг виявлення на<br/>платі керування або з'єднувальний дріт ослабнув.</li> <li>Перезапустить інвертор, якщо помилка не зникає, зверніться<br/>до інсталятора або служби сервісу Deye.</li> </ol>                                                                                                    |
| F16            | GFCI(RCD) Помилка витоку<br>змінного струму               | <ol> <li>Ця несправність означає, що середній струм витоку перевищує<br/>300 мА. Перевірте, чи працює джерело живлення постійного<br/>струму або сонячні панелі, а потім перевірте «Дані тестування» -<br/>&gt; значення «dil» приблизно 40; Потім перевірте датчик струму<br/>витоку або ланцюг (на малюнку нижче). Перевірка тестових<br/>даних потребує використання великого LCD-дисплея.</li> <li>Перевалустить інвертор, якщо помилка не зникає, зверніться до<br/>інсталятора або служби сервісу Deye.</li> </ol> |
| F17            | Трифазний струм, перевантаження по<br>струму              | Код майже не з'являється. Ніколи не бувало досі.                                                                                                    |
| F18            | Помилка змінного струму апаратного<br>забезпечення.       | <ol> <li>Перевірте датчик змінного струму або схему виявлення на<br/>платі керування чи з'єднувальний дріт.</li> <li>Перезапустить інвертор або скиньте до заводських<br/>налаштувань, якцю помилка не зникає, зверніться до<br/>інсталятора або служби сервісу Deye.</li> </ol>                                                                                                    |
| F19            | Синтез усіх апаратних збоїв                               | Код майже не з'являється. Ніколи не бувало досі.                                                                                                    |

| Код<br>помилки | Опис                                                       | Вирішення помилки                                                                                                    |
|----------------|------------------------------------------------------------|----------------------------------------------------------------------------------------------------|
| F20            | Помилка постійного струму<br>апаратного забезпечення       | <ol> <li>Перевірте, чи вихідний струм сонячної панелі знаходиться<br/>в межах допустимого діапазону.</li> <li>Перевірте датчик постійного струму та його схему виявлення.</li> <li>Перевірте, чи версія FW інвертора підходить для апаратного<br/>забезпечення.</li> <li>перезапустить інвертор, якщо помилка не зникає, зверніться до<br/>інсталятора або служби сервісу Deye.</li> </ol>                                                                                                    |
| F21            | Помилка витоку постійного струму                           | Код майже не з'являється. Ніколи не бувало досі.                                                                                                    |
| F22            | Аварійна зупинка (якщо є кнопка<br>зупинки)                | Зверніться по допомогу до інсталятора.                                                                                                    |
| F23            | Тимчасовий виток змінного струму                           | <ol> <li>Ця несправність означає, що струм витоку раптово перевищує 30<br/>мА. Перевірте, чи працює джерело живлення постійного струму<br/>або сонячні панелі, а потім перевірте «Test data» -&gt; значення «diL»<br/>приблизно 40; Потім перевірте датчик струму витоку або ланцюг.<br/>Перевірте потребу в тестових даних за допомогою великого LCD-<br/>дисплея.</li> <li>Перезапустить інвертор, якщо несправність не зникає, зверніться до<br/>інсталятора або служби сервісу Deye.</li> </ol>                                                                                                    |
| F24            | Порушення опору ізоляції постійного<br>струму              | <ol> <li>Перевірте опір Vре на головній платі або виявлення на платі<br/>керування. Перевірте, чи фотоелектричні панелі в порядку.<br/>Часто ця проблема є проблемою РV.</li> <li>Перевірте, чи добре заземлена фотоелектрична панель<br/>(алюмінієва рама) і інвертор. Відкрийте кришку інвертора та<br/>перевірте, чи внутрішній кабель заземлення добре закріплений<br/>на корпусі.</li> <li>Перевірте, чи кабель змінного/постійного струму, клемна<br/>колодка не замкнуті на землю чи не пошкоджена ізоляція.</li> <li>Перевіртся, чи кабель змінного/постійного струму, клемна<br/>колодка не замкнуті на землю чи не пошкоджена ізоляція.</li> <li>Перевіртся до інсталятора або в службу сервісу Deye.</li> </ol> |
| F25            | Помилка зворотного зв'язку<br>постійного струму            | Код майже не з'являється. Ніколи не бувало досі.                                                                                                    |
| F26            | Шина постійного струму<br>незбалансована                   | <ol> <li>Перевірте, чи не послабилося закріплення кабелю «BUSN» або<br/>кабелю живлення плати драйвера.</li> <li>Перезапустить інвертор, якщо несправність не зникає,<br/>зверніться до інсталятора або служби сервісу Deye.</li> </ol>                                                                                                    |
| F27            | Помилка ізоляції кінця дроту<br>постійного струму          | Код майже не з'являється. Ніколи не бувало досі.                                                                                                    |
| F28            | Несправність інвертора першого<br>рівня, постійного струму | Код майже не з'являється. Ніколи не бувало досі.                                                                                                    |
| F29            | Несправність перемикача<br>навантаження змінного струму    | Код майже не з'являється. Ніколи не бувало досі.                                                                                                    |
| F30            | Несправність головного контактора<br>змінного струму       | <ol> <li>Перевірте реле та напругу змінного струму реле.</li> <li>Перевірте схему драйвера реле. Перевірте, чи програмне<br/>забезпечення не підходить для цього інвертора. (Старий інвертор<br/>не має функції виявлення реле)</li> <li>Перезапустить інвертор, якщо несправність не зникає,<br/>зверніться до інсталятора або в службу сервісу Deye.</li> </ol>                                                                                                    |
| F31            | Обрив ланцюга реле                                         | <ol> <li>Принаймні одне реле не закрите. Перевірте реле та сигнал<br/>драйвера. (Старий інвертор не має функції виявлення реле)</li> <li>Перезапустить інвертор, якщо несправність не зникає,<br/>зверніться до інсталятора або служби сервісу Deye.</li> </ol>                                                                                                    |
| F32            | Несправність інвертора 2 постійного<br>струму              | Код майже не з'являється. Ніколи не бувало досі.                                                                                                    |
| F33            | Перевищення змінного струму                                | Код майже не з'являється. Ніколи не бувало досі.                                                                                                    |
| F34            | Перевищення навантаження змінного<br>струму                | Код майже не з'являється. Ніколи не бувало досі.                                                                                                    |
| F35            | Немає мережі змінного струму                               | <ol> <li>Перевірте напругу мережі змінного струму. Перевірте схему<br/>визначення напруги змінного струму. Перевірте, чи роз'єм<br/>змінного струму в хорошому стані. Перевірте, чи нормальна<br/>напруга в мережі змінного струму.</li> <li>Перезапустить інвертор, якщо несправність не зникає,<br/>зверніться до інсталятора або служби сервісу Deye.</li> </ol>                                                                                                    |

| Код | Опис                                                                   | Вирішення помилки                                                                                                    |
|-----|------------------------------------------------------------------------|----------------------------------------------------------------------------------------------------|
| F36 | Помилка фази мережі змінного<br>струму                                 | Код майже не з'являється. Ніколи не бувало досі.                                                                                                    |
| F37 | Порушення балансу трифазної<br>напруги змінного струму                 | Код майже не з'являється. Ніколи не бувало досі.                                                                                                    |
| F38 | Порушення балансу трифазного<br>змінного струму                        | Код майже не з'являється. Ніколи не бувало досі.                                                                                                    |
| F39 | Перевантаження по змінному<br>струму (один цикл)                       | <ol> <li>Перевірте датчик змінного струму та схему підключення.</li> <li>Перезапустить інвертор, якщо несправність не зникає,<br/>зверніться до інсталятора або служби сервісу Deye.</li> </ol>                                          |
| F40 | Постійний струм перевищений                                            | Код майже не з'являється. Ніколи не бувало досі.                                                                                                    |
| F41 | Лінія змінного струму W,U<br>перевищення напруги                       | Перевірте налаштування захисту від напруги змінного струму.<br>Перевірте, чи кабель змінного струму не надто тонкий. Перевірте<br>різницю напруги між LCD-дисплеєм і вимірювальним приладом.                                             |
| F42 | Низька напруга мережі змінного<br>струму W,U                           | Перевірте налаштування захисту від напруги змінного струму.<br>Перевірте різницю напруги між LCD-дисплеєм і лічильником. Також<br>необхідно перевірити, чи усі кабелі змінного струму підключено<br>надійно та правильно.                |
| F43 | Перенапруга мережі змінного струму<br>V,W                              | Перевірте налаштування захисту від напруги змінного струму.<br>Перевірте, чи кабель змінного струму не надто тонкий.<br>Перевірте різницью напруги між LCD-дисплеєм і<br>вимірювальним приладом.                                         |
| F44 | Низька напруга мережі змінного<br>струму V,W                           | Перевірте налаштування захисту від напруги змінного струму.<br>Перевірте різницю напруги між LCD-дисплеєм і лічильником.<br>Також необхідно перевірити, чи усі кабелі змінного струму<br>підключено надійно та правильно.                |
| F45 | Перевищення напруги на лінії<br>змінного струму U,V                    | Перевірте налаштування захисту від напруги змінного струму.<br>Перевірте, чи кабель змінного струму не надто тонкий.<br>Перевірте різницю напруги між LCD-дисплеєм і<br>вимірювальним приладом.                                          |
| F46 | Низька напруга лінії змінного струму<br>U,V                            | Перевірте налаштування захисту від напруги змінного струму.                                                                                                    |
| F47 | Перевищення частоти змінного<br>струму                                 | Перевірте налаштування захисту частоти.                                                                                                    |
| F48 | Знижена частота змінного струму                                        | Перевірте налаштування захисту частоти.                                                                                                    |
| F49 | Постійний струм фази U,<br>перевищення струму                          | Код майже не з'являється. Ніколи не бувало досі.                                                                                                    |
| F50 | V-фазний струм. Постійна<br>компонент, перевищення струму              | Код майже не з'являється. Ніколи не бувало досі.                                                                                                    |
| F51 | W-фазний струм. Постійний<br>компонент, перевищення струму             | Код майже не з'являється. Ніколи не бувало досі.                                                                                                    |
| F52 | Індуктор змінного струму А,<br>фазний струм, постійно<br>високий струм | Код майже не з'являється. Ніколи не бувало досі.                                                                                                    |
| F53 | Індуктор змінного струму В,<br>фазний струм DC, високий<br>струм       | Код майже не з'являється. Ніколи не бувало досі.                                                                                                    |
| F54 | Індуктор змінного струму С,<br>фазний струм DC, високий<br>струм       | Код майже не з'являється. Ніколи не бувало досі.                                                                                                    |
| F55 | Напруга шини постійного струму<br>занадто висока                       | <ol> <li>Перевірте напругу PV та напругу Ubus та їх схему виявлення.<br/>Якщо вхідна напруга PV перевищує ліміт, будь ласка, зменшіть<br/>кількість сонячних панелей у серії.</li> <li>Перевірте напругу Ubus на LCD-дисплеї.</li> </ol> |

| Код<br>помилки | Опис                                                  | Вирішення помилки                                                                                                    |
|----------------|-------------------------------------------------------|----------------------------------------------------------------------------------------------------|
| FF.C           | Напруга шини постійного струму<br>занадто низька      | <ol> <li>Повідомляється, що вхідна напруга РV низька, і це завжди<br/>відбувається рано вранці.</li> </ol>                                                                                                    |
| σcη            |                                                       | <ol> <li>Перевірте напругу PV та напругу Ubus. Коли інвертор працює,<br/>відображається F56, можливо, втрата драйвера або потрібно<br/>оновити мікропрограму.</li> <li>З. Перезапустить інвертор, якщо несправність не зникає,<br/>зверніться до інсталятора або в службу Deye.</li> </ol> |
| F57            | Реверс змінного струму                                | Реверс змінного струму.                                                                                                    |
| F58            | Мережа змінного струму U,<br>перевантаження по струму | Код майже не з'являється. Ніколи не бувало досі.                                                                                                    |
| F59            | Мережа змінного струму V,<br>перевантаження по струму | Код майже не з'являється. Ніколи не бувало досі.                                                                                                    |
| F60            | Мережа змінного струму W, перевантаження по струму    | Код майже не з'являється. Ніколи не бувало досі.                                                                                                    |
| F61            | Перевищення струму фази А                             | Код майже не з'являється. Ніколи не бувало досі.                                                                                                    |
| F62            | Перевищення струму фази В                             | Код майже не з'являється. Ніколи не бувало досі.                                                                                                    |
| F63            | Несправність ARC                                      | <ol> <li>Перевірте підключення кабелю фотоелектричного модуля та усуньте<br/>несправність;</li> <li>Зверніться за допомогою до нас, якщо не можете повернутися до<br/>нормального стану.</li> </ol>                                                                                        |
| F64            | IGBT тепловідвід високої<br>температури               | <ol> <li>Перевірте датчик температури. Перевірте, чи підходить<br/>прошивка для обладнання. Перевірте, чи є інвертор правильної<br/>моделі.</li> <li>Перезапустить інвертор, якщо несправність не зникає,<br/>зверніться до інсталятора або служби Deye.</li> </ol>                        |

#### Таблиця 10.1 Коди помилок та способи їх вирішення

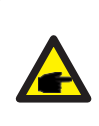

#### Підказка з безпеки:

Якщо ваш інвертор містить будь-яку інформацію про несправність, наведену в таблиці 10.1, і коли ви перезавантажили машину, але проблема все одно не вирішується, зв'яжіться з нашим дистриб'ютором і надайте наведену нижче інформацію:

- 1. Серійний номер інвертора;
- 2. Дистриб'ютор/дилер інвертора (за наявності);
- 3. Дата встановлення;
- 4. Опис проблеми (включаючи код помилки на LCD-дисплеї та світлодіодний індикатор status);
- 5. Ваші контактні дані.

## 11.Специфікація

| Модель                                                         | SUN-18K-GO4 | SUN-20K-GO4               | SUN-25K-GO4 |
|----------------------------------------------------------------|-------------|---------------------------|-------------|
| Вхідні дані PV String                                          |             |                           |             |
| Макс. Вхідна потужність PV (кВт)                               | 23.4        | 26                        | 32.5        |
| Макс. Вхідна напруга PV (В)                                    |             | 1000                      |             |
| Пускова напруга (В)                                            |             | 250                       |             |
| Діапазон вхідної напруги PV (В)                                |             | 250-1000                  |             |
| Діапазон напруги MPPT (B)                                      |             | 200-850                   |             |
| Діапазон напруги MPPT при повному навантаженні (В)             | 500-8       | 350                       | 550-850     |
| Номінальна вхідна напруга PV (В)                               |             | 600                       |             |
| Макс. Вхідний струм короткого замикання (А)                    |             | 48+48                     |             |
| Макс. Робочий вхідний струм PV (А)                             |             | 32+32                     |             |
| Кількість трекерів MPP/№ рядків на трекер MPP                  |             | 2/3+3                     |             |
| Макс. Зворотний струм інвертора (А)                            |             | 0                         |             |
| Вихідні дані змінного струму                                   |             |                           |             |
| Номінальна вихідна активна потужність змінного<br>струму (кВт) | 18          | 20                        | 25          |
| Максимальна вихідна потужність змінного струму (кВА)           | 19.8        | 22                        | 27.5        |
| Номінальний вихідний змінний струм (А)                         | 27.3/26.1   | 30.3/29                   | 37.9/36.2   |
| Макс. Вихідний струм короткого замикання (А)                   | 30/28.7     | 33.3/31.9                 | 41.7/39.8   |
| Максимальний вихідний струм (А)                                | 52.5        | 58                        | 72.4        |
| Макс. Вихідний захист від перевантаження по струму (А)         | 85          | 85                        | 85          |
| Номінальна вихідна напруга/діапазон (В)                        | 22          | 20/380,230/400 0.85Un-1.1 | Un          |
| Форма приєднання до мережі                                     | 3L+N+PE     |                           |             |
| Номінальна вихідна частота/діапазон (Гц)                       | 50Hz        | /45Hz-55Hz, 60Hz/55Hz-6   | 5Hz         |
| Діапазон регулювання коефіцієнта потужності                    | 0.8         | 3 підвищення ~0.8 знижен  | ня          |
| Коефіцієнт гармонійних спотворень THDi                         |             | <3%                       |             |
| Струм інжекції                                                 |             | <0.5%In                   |             |
| ккд                                                            |             |                           |             |
| Макс. ККД                                                      |             | 98.5%                     |             |
| ККД за європейською класифікацією                              |             | 98.0%                     |             |
| ККД МРРТ                                                       |             | >99%                      |             |
| Захист обладнання                                              |             |                           |             |
| Захист від зворотної полярності постійного струму              |             | Так                       |             |
| Захист від перевантаження на виході змінного струму            |             | Так                       |             |
| Захист від перенапруги на виході змінного струму               |             | Так                       |             |
| Захист від короткого замикання на виході змінного              |             | Так                       |             |
| струму                                                         |             |                           |             |
| Тепловий захист                                                |             | Так                       |             |
| Моніторинг опору ізоляції клем постійного струму               |             | Так                       |             |
| Моніторинг компонентів постійного струму                       |             | Так                       |             |
| Моніторинг струму замикання на землю                           |             | Так                       |             |
| Моніторинг електромережі                                       |             | Так                       |             |
| Моніторинг острівного захисту                                  |             | Так                       |             |
| виявлення замикання на землю                                   |             | Так                       |             |
| Перемикач входу постійного струму                              |             | Так                       |             |
| захист від падіння навантаження                                |             | Так                       |             |
| риявлення залишкового струму (КСD).                            |             |                           |             |
| Рівень захисту від перенапруги                                 |             | TYPE II(DC), TYPE II(AC)  |             |

| Інтерфейс                                       |                                                                                                    |  |
|-------------------------------------------------|----------------------------------------------------------------------------------------------------|--|
| Комунікаційний інтерфейс                        | RS485/RS232                                                                                                   |  |
| Режим моніторингу                               | GPRS/WIFI/Bluetooth/4G/LAN(optional)                                                                          |  |
| Дисплей                                         | LCD+LED                                                                                                    |  |
| Загальні дані                                   |                                                                                                    |  |
| Діапазон робочих температур (°C)                | -25 to +65° \$45° derating                                                                                    |  |
| Допустима вологість навколишнього<br>середовища | 0-100%                                                                                                    |  |
| Допустима висота (м)                            | 2000m                                                                                                    |  |
| Шум (дБ)                                        | ≤ 40 dB                                                                                                    |  |
| Рейтинг захисту від проникнення (IP).           | IP 65                                                                                                    |  |
| Топологія інвертора                             | Неізольований                                                                                                 |  |
| Категорія перенапруги                           | OVC II(DC),OVC III(AC)                                                                                        |  |
| Розмір(Ш*В*Г)[мм]                               | 362×577×215 (За винятком з'єднувачів і кронштейнів)                                                           |  |
| Вага [кг]                                       | 23                                                                                                    |  |
| Гарантія [рік]                                  | Стандарт 5 років, розширена гарантія                                                                          |  |
| Тип охолодження                                 | Інтелектуальне повітряне охолодження                                                                          |  |
| Регулювання мережі                              | IEC 61727, IEC 62116, CEI 0-21, EN 50549, NRS 097, RD 140, UNE 217002, OVE-Richtlinie R25, G99, VDE-AR-N 4105 |  |
| Безпека ЕМС/Стандарт                            | IEC/EN 61000-6-1/2/3/4, IEC/EN 62109-1, IEC/EN 62109-2                                                        |  |

## 12. Декларація відповідності ЄС

в рамках директив ЄС

- Електромагнітна сумісність 2014/30/EU (EMC)

- Директива низької напруги 2014/35/EU (LVD)

- Обмеження використання деяких небезпечних речовин 2011/65/EU (RoHS)

NINGBO DEYE INVERTER TECHNOLOGY CO., LTD. підтверджує, що продукція, описана в цьому документі, відповідає основним вимогам та іншим відповідним положенням вищезазначених документів. Повну версію декларації про відповідність ЄС та сертифікат можна знайти на сайті https://www.deyeinverter.com/download/#string-inverter.

CE

olar Vest